ハードウェアについて

4

本章では、各ハードウェアと本製品に接続できる周辺機器について説明します。 注意事項を守り、正しく取り扱ってください。

| 1  | 周辺機器の取り付けについて      | 60 |
|----|--------------------|----|
| 2  | セレクタブル機器の差し替え      | 61 |
| 3  | フロッピーディスクドライブ      | 63 |
| 4  | CD-ROM ドライブ        | 66 |
| 5  | PC カード             | 70 |
| 6  | 電話回線への接続           | 74 |
| 7  | LAN の接続            | 76 |
| 8  | USB 機器             | 80 |
| 9  | IEEE1394(i.LINK)機器 | 81 |
| 10 | プリンタ               | 83 |
| 11 | その他の機器             | 85 |

## 周辺機器の取り付けについて

周辺機器の取り付けや使用方法については、それぞれの周辺機器に付属の説明書をあわ せてお読みください。

取り付け / 取りはずしの方法は周辺機器によって違います。各項を読んでから作業をしてください。

注 意 ・パソコンが動作中に着脱することが認められていない周辺機器を接続する場合は、 必ず電源を切り、電源コードのプラグを抜いてから作業を行なってください。

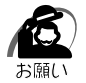

∕!∖

・適切な温度範囲内、湿度範囲内であっても、結露しないように急激な温度変化を与えないでください。冬場は特に注意してください。

- ・湿度やホコリが少なく、直射日光のあたらない場所で作業をしてください。
- ・静電気が発生しやすい環境では作業をしないでください。
- ・作業時に使用するドライバは、ネジの形、大きさに合ったものを使用してください。
- ・本製品を改造すると、保証やその他のサポートは受けられません。

#### ● パソコン本体へのケーブルの接続

次の点に注意して、接続してください。

パソコン本体のコネクタにケーブルを接続するときは、コネクタの上下や方向を合わせる

ケーブルのコネクタに固定用ネジがある場合は、パソコン本体のコネクタに接続した後、ケーブルがはずれないようにネジを締める

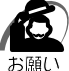

) ・ケーブルなどを接続するときは、コネクタの形状に注意して正しく差し込んでください。コ ネクタに無理な力が加わるとピンが折れたり、曲がったりします。

周辺機器を使用するときは、このほかに作業が必要なことがあります。また、その必要 な作業は、使用するシステムで異なることがあります。それぞれの周辺機器に付属の説 明書をご覧ください。

③『周辺機器に付属の説明書』

# 2 セレクタブル機器の差し替え

セレクタブルベイには、次にあげる機器を取り付けることができます。

- ・CD-ROM ドライブ
- ・フロッピーディスクドライブ
- ・CD-RW ドライブ(別売り)
- ・DVD-ROM ドライブ(別売り)
- ・スーパーディスクドライブ(別売り)

いずれもご使用にならないときは、セレクタブルベイにウェイトセーバを取り付けておき ます。

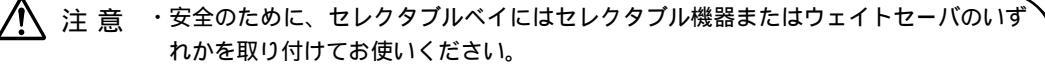

- ・次の状態のときには、セレクタブル機器の差し替えを行わないでください。パソコン
   本体あるいはセレクタブル機器が故障する場合があります。また、データが消失する
   おそれがあります。
  - ・電源が入っているとき
  - ・スタンバイ状態
  - ・休止状態(ハイバネーション)

### ● セレクタブル機器の差し替え

- 1 データを保存し、アプリケーションを終了する
- 2 パソコン本体の電源を切る
   ☞ 電源の切り方について ↓ 「2章3電源を切る」
- 3 パソコン本体から AC アダプタと周辺機器のケーブルをはずす
- 4 パソコン本体を裏返す

・パソコン本体を裏返すときは、衝撃を与えないよう注意してください。 お願い

5 セレクタブルベイロックを解除し、 セレクタブルベイを引き出す セレクタブルベイから機器が少し出てきます。

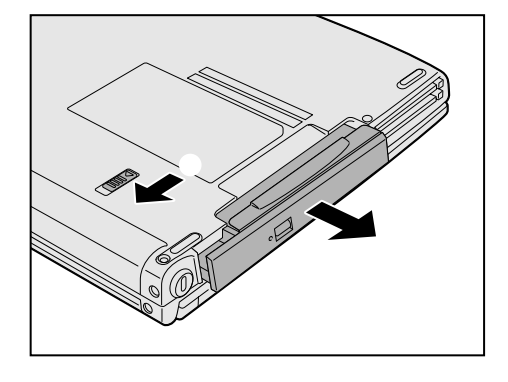

4

音

ハー ドウェアについて

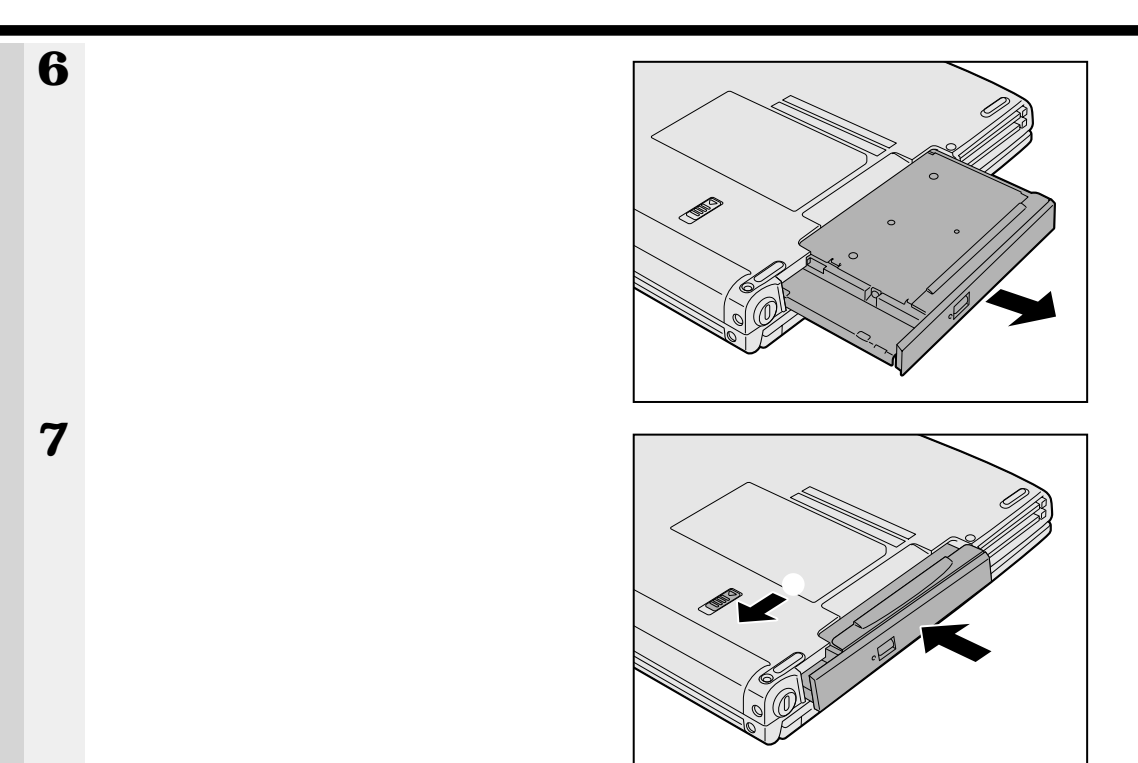

8 セレクタブルベイロックがロック位置になっていることを確認する

# <u>③ フロッピーディスクドライブ</u>

本製品に同梱されているフロッピーディスクドライブは、セレクタブルベイに取り付け て使用できます。 ☞ セレクタブルベイへの取り付け ♀ 「本章 2 セレクタブル機器の差し替え」

## 1 フロッピーディスク

フロッピーディスクは、ライトプロテクトタブを移動することにより、誤ってデータを 消したりしないようにすることができます。

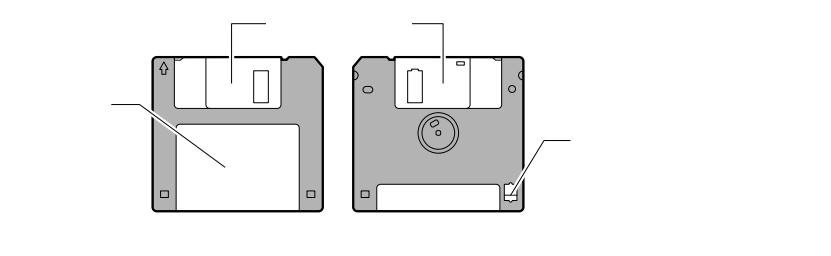

ライトプロテクトタブの状態で、次のようになります。

🌑 ライトプロテクトタブの状態

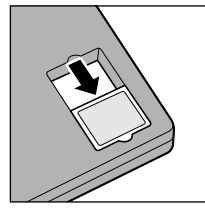

書き込み禁止状態 ライトプロテクトタブを「カチッ」と音がするまで移動させて、 穴が開いた状態にします。 この状態のフロッピーディスクには、データの書き込みはできま せん。

データの読み取りはできます。

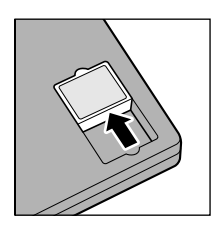

書き込み可能状態 ライトプロテクトタブを「カチッ」と音がするまで移動させて、 穴が閉じた状態にします。 この状態のフロッピーディスクには、データの書き込みも読み取 りもできます。

☞ フロッピーディスクの使用について ジ「日常の取り扱い-フロッピーディスク」

### **2**フロッピーディスクのセットと取り出し

フロッピーディスクをフロッピーディスクドライブに挿入することを「フロッピーディ スクをセットする」といいます。

#### 🌑 フロッピーディスクのセット

**1** フロッピーディスクの隅に印刷されている矢印の向きに合わせて挿入する 「カチッ」と音がするまで挿入します。正しくセットされると取り出しボタンが出てきます。

#### 🌑 フロッピーディスクの取り出し

お願い

・セレクタブルベイ動作ランプ ⑤ が点灯中は、フロッピーディスクを取り出さないでくださ
 い。フロッピーディスク内のデータが壊れることがあります。

#### 1 取り出しボタンを押す

フロッピーディスクが少し出てきます。そのまま手で取り出します。

### **3** フロッピーディスクのフォーマット

新品のフロッピーディスクを使うときには、使用するシステムにあわせて「フォーマット」という作業が必要です。

フォーマットとは、フロッピーディスクにトラック番号やヘッド番号などの基本情報を 書き込み、フロッピーディスクを使えるようにすることです。

新品のフロッピーディスクには、システムの種類別にフォーマットされているものと、 フォーマットを行わずに販売されているものがあります。新品のフロッピーディスクを 使用する場合は、「Windows フォーマット済み」かどうか確認してください。フォー マットされていないフロッピーディスクは、必ずフォーマットを行なってください。 他のシステム上でフォーマットされたフロッピーディスクも、Windows上でフォー マットすることにより、Windows で使用することができます。

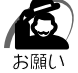

・フォーマットを行うと、そのフロッピーディスクに保存されていた情報はすべて消えます。
 一度使用したフロッピーディスクをフォーマットする場合は注意してください。

#### 🕥 フォーマット方法

Windows でのフォーマット方法を簡単に説明します。詳しくは、Windows のヘルプ をご覧ください。

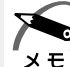

・他社のパソコンでフォーマットしたフロッピーディスクの中には使用できないものがあります。
 ・2HD フロッピーディスクを 2DD タイプでフォーマットしたり、またその逆でのフロッピーディスクの使用はできません。正しくフォーマットされているフロッピーディスクを使用してください。

- ・フォーマット形式は、2DDの場合は720KB、2HDの場合は1.44MBのみになります。
- フォーマットするフロッピーディスクをセットする
- 2 デスクトップ上の[マイ コンピュータ]アイコンをダブルクリックする
- 3 [3.5 インチ FD (A:)]のアイコンをクリックする [3.5 インチ FD (A:)]のアイコンが選択され、アイコンの色が反転します。
- **4** [ファイル(F)]メニューの[フォーマット(M)]を選択する
- 5 フォーマット方法を選択し、[開始]ボタンをクリックする 未フォーマットのフロッピーディスクを使用して、フォーマットや起動ディスクの作成をす る場合、かなり時間がかかることがあります。

| フォーマット - 3.5 インチ FD (A:) | X              |
|--------------------------|----------------|
| 容量(P):                   |                |
| 1.44 MB (3.5 インチ) 🔽      | 開始( <u>S</u> ) |
| - フォーマットの種類              |                |
| ○ クイック フォーマット(Q)         | 19410-00-00    |
| ○ 通常のフォーマット(E)           |                |
|                          |                |
|                          |                |
|                          |                |
|                          |                |
| □ ボリューム ラベルなし(N)         |                |
| ▶ 結果レホートの表示(型)           |                |
|                          |                |
|                          |                |
|                          |                |
| ,                        |                |

フォーマットが開始されます。

フォーマットが終了すると、フロッピーディスクの情報が表示されますので、確認してください。

6 [フォーマット結果]の内容を確認し、[閉じる]ボタンをクリックする これで、フォーマットは完了です。

他のフロッピーディスクも続けてフォーマットする場合は、フロッピーディスクを入れ替えて、手順 5 から実施します。

フォーマットを終了する場合は、[閉じる]ボタンをクリックします。

4

### 

## **1** 使用できる CD

•••

CD-ROM ドライブで読み込み可能な CD は、次の種類です。 音楽用 CD 8 cm、12 cm の音楽用 CD を聴くことができます。

フォトCD

CD-ROM

使用するシステムに適合する ISO 9660 フォーマットのものが使用できます。

CD エクストラ

CD-RW

CD-R

③ CD の使用について づ「日常の取り扱い -CD / DVD」

注 意 ・本製品では円形ディスクのみご使用いただけます。 円形以外のディスクを使用すると、本製品の故障の原因となります。

ΧŦ

・メディアの特性や書き込み時の特性によって、読み込めない場合もあります。

## **2** CD のセットと取り出し

注 意 ・ディスクトレイ内のレンズに触れないでください。CD-ROM ドライブの故障の原因になります。

・セレクタブルベイ動作ランプが点灯しているときは、CD-ROMドライブが動作しています。このときは、取り出しボタンを押さないでください。CDを傷つけたり、CD-ROMドライブの故障の原因となります。

お願い

・パソコン本体を携帯するときは、CD-ROM ドライブに CD が入っていないことを確認してく ださい。入っている場合は取り出してください。

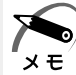

・CDは、電源が入っているときにセット / 取り出しができます。

- ・次の場合は、ディスクトレイは取り出しボタンを押しても出てこない、またはすぐには出て きません。
  - ・電源を入れた直後
  - ・リセットした直後
  - ・ディスクトレイを閉じた直後

これらの場合には、時間をおいてから、取り出しボタンを押してください。

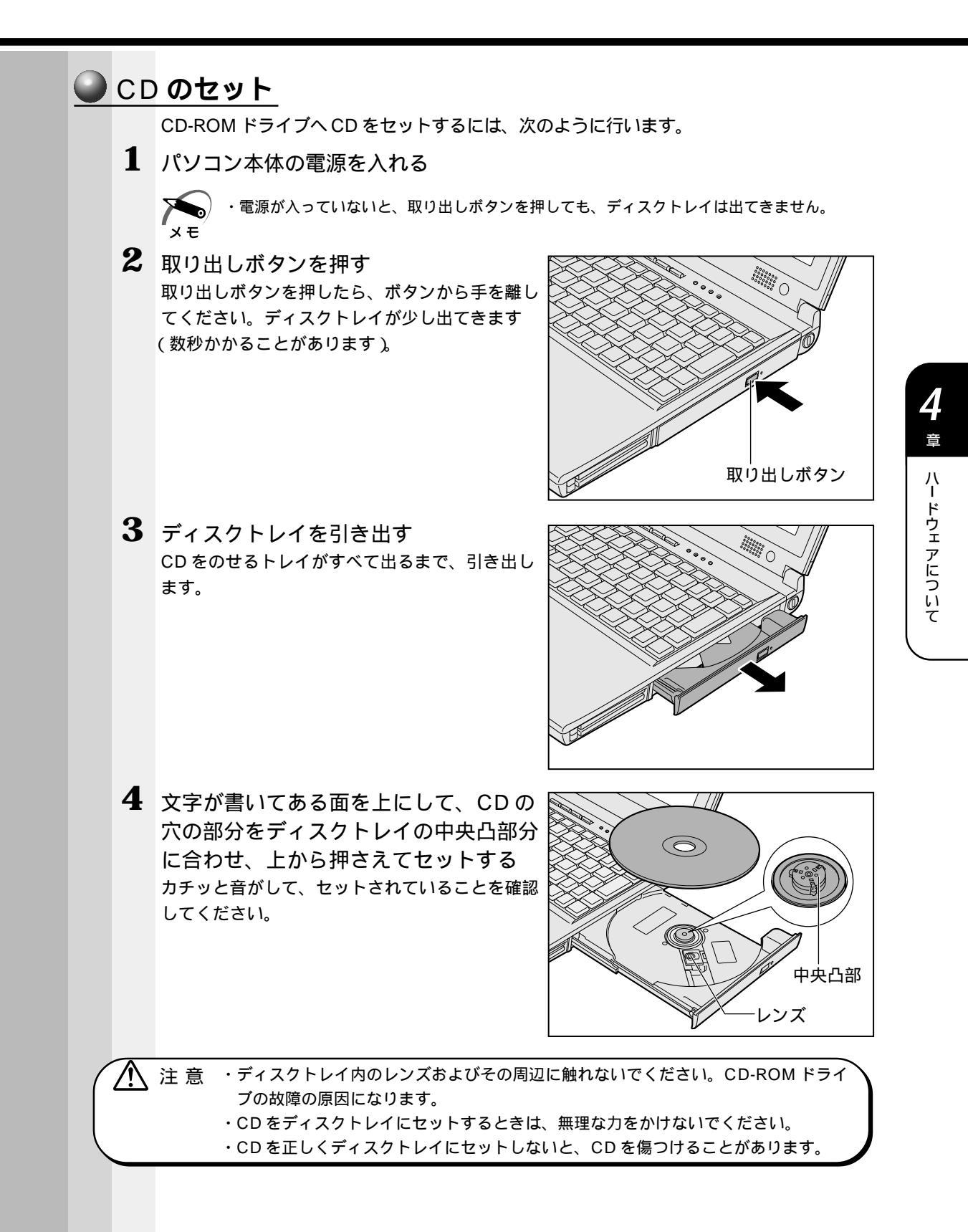

5 「カチッ」と音がするまで、ディスクト レイを押し戻す

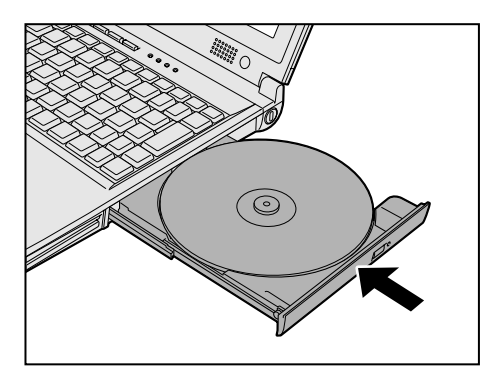

CD の取り出し

R

お願()

・パソコン携帯時は、CD-ROM ドライブに入っている CD は取り出してください。

- 1 パソコン本体の電源を入れる
- 2 取り出しボタンを押す ディスクトレイが少し出てきます。
- 3 ディスクトレイを引き出す CDをのせるトレイがすべて出るまで、引き出します。
- 4 CDの両端をそっと持ち、上に持ち上げ て取り出す ディスクトレイからCDを取り出します。 CDを取り出しにくいときは、中央凸部を少し押 してください。簡単に取り出せるようになります。

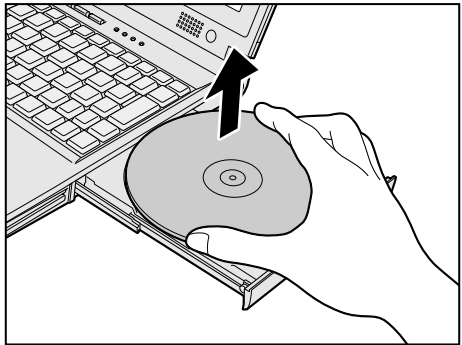

5 「カチッ」と音がするまで、ディスクト レイを押し戻す

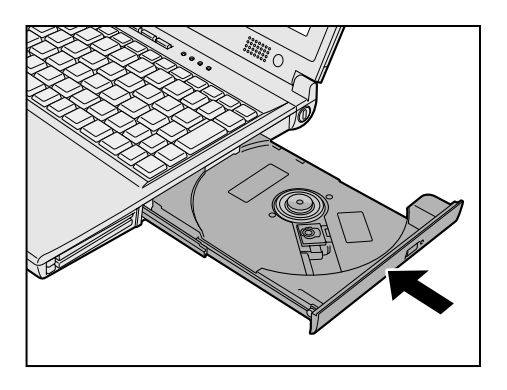

4

章

ハー ドウェアについて

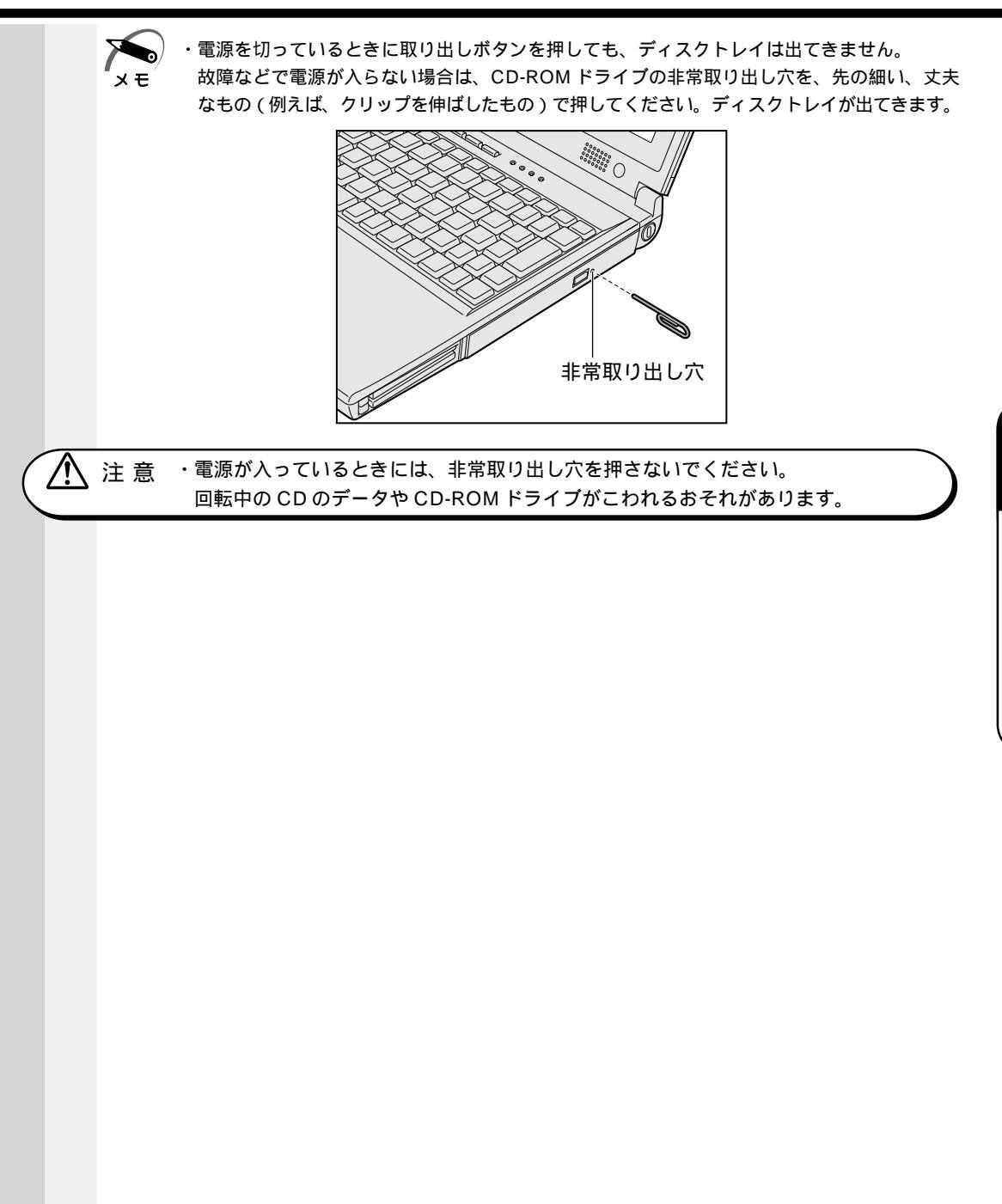

## PC **カード**

本製品には、PCカード(別売り)を取り付けることができます。

▲ 注 意 ・ホットインサーションに対応していない PC カードを使用する場合は、必ずパソコン 本体の電源を切ってから取り付け / 取りはずしを行なってください。

ΧŦ

・市販されている PC カードには、自己発熱の大きいものがあります。このようなカードを長時間動作させていると、自己発熱の影響により、カードの動作が不安定になる場合があります。また、他のカードといっしょに使用すると、熱の影響により、他のカードの動作も不安定になる場合があります。

 ・ホットインサーション
 パソコン本体の電源を入れたままで、PCカードの取り付け/取りはずしをすることをいい ます。ただし、PCカードによってはこの機能に対応していないものがあります。

使用できる PC カードのタイプは、取り付けるスロットによって異なります。

| 使用スロット | 使用可能タイプ |
|--------|---------|
| 1(上側)  | TYPE    |
| 0(下側)  | TYPE /  |

PC カードの例を次にあげます。

モデムカード SCSI アダプタ フラッシュメモリ LAN カード CardBus 対応カード

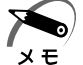

・スロット 0 にタイプ の PC カードを取り付けた場合は、スロット 1 に PC カードを取り付けることはできません。

☞ 『PC カードに付属の説明書』

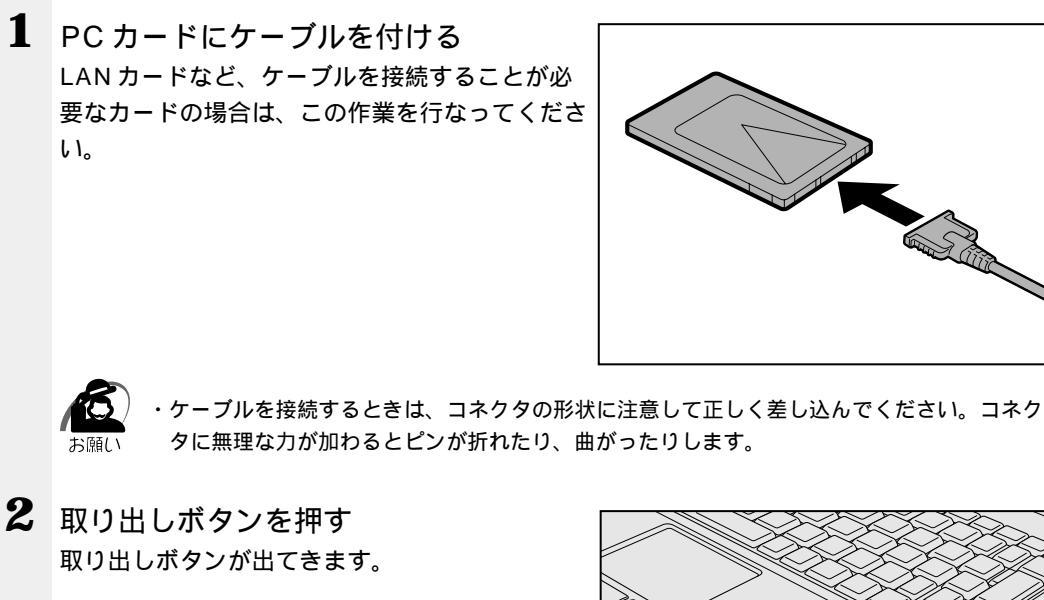

**3** 再度、取り出しボタンを押す 「カチッ」と音がするまで押してください。 ダミーカードが少し出てきます 。

**取り付け**

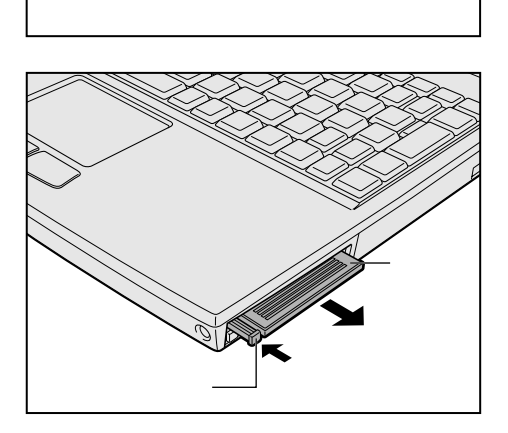

4 ダミーカードを抜く ダミーカードはなくさないように大切に保管して ください。

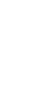

4

章

ハー ドウェアについて

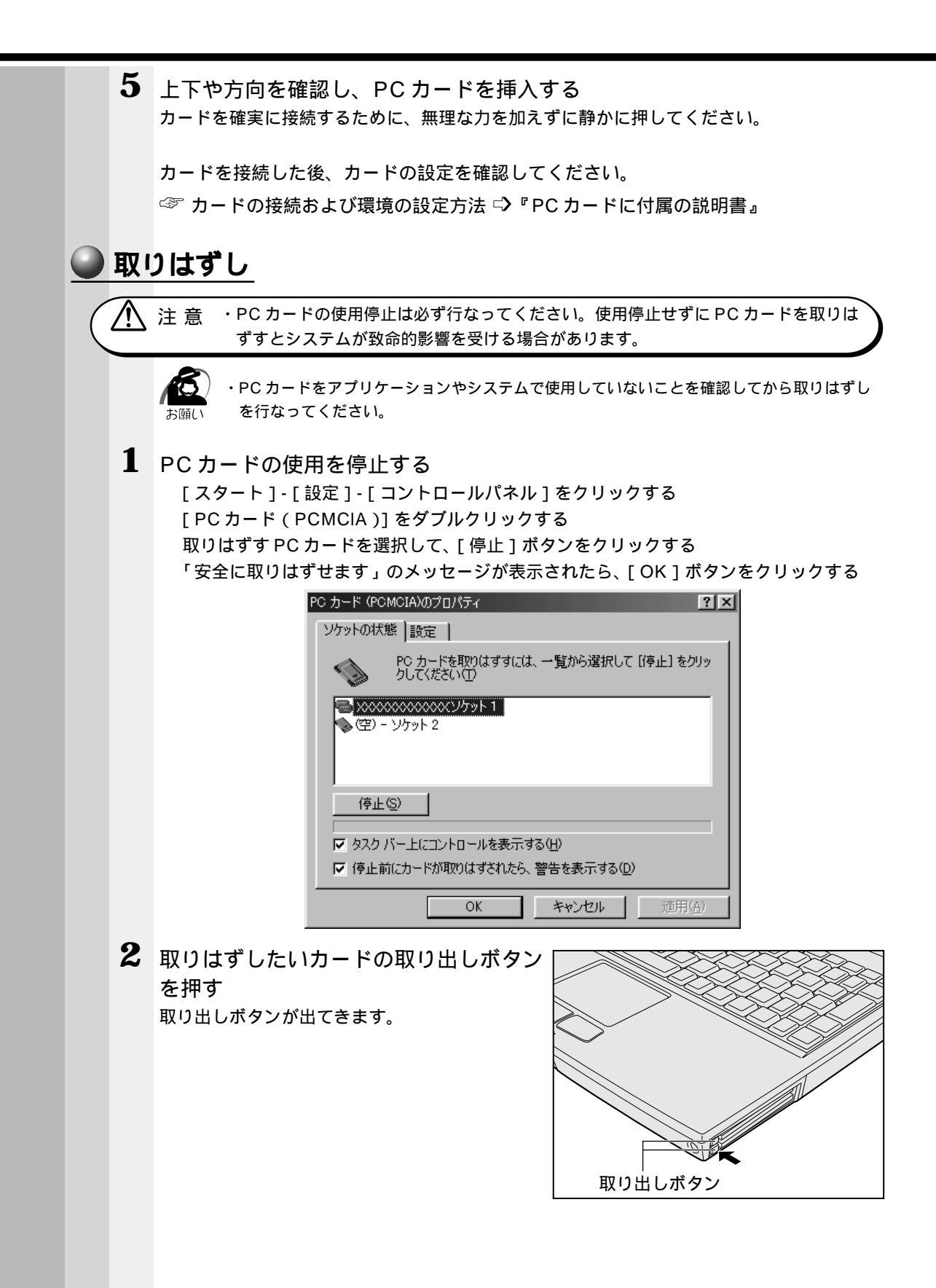

4

章

ハー ドウェアについて

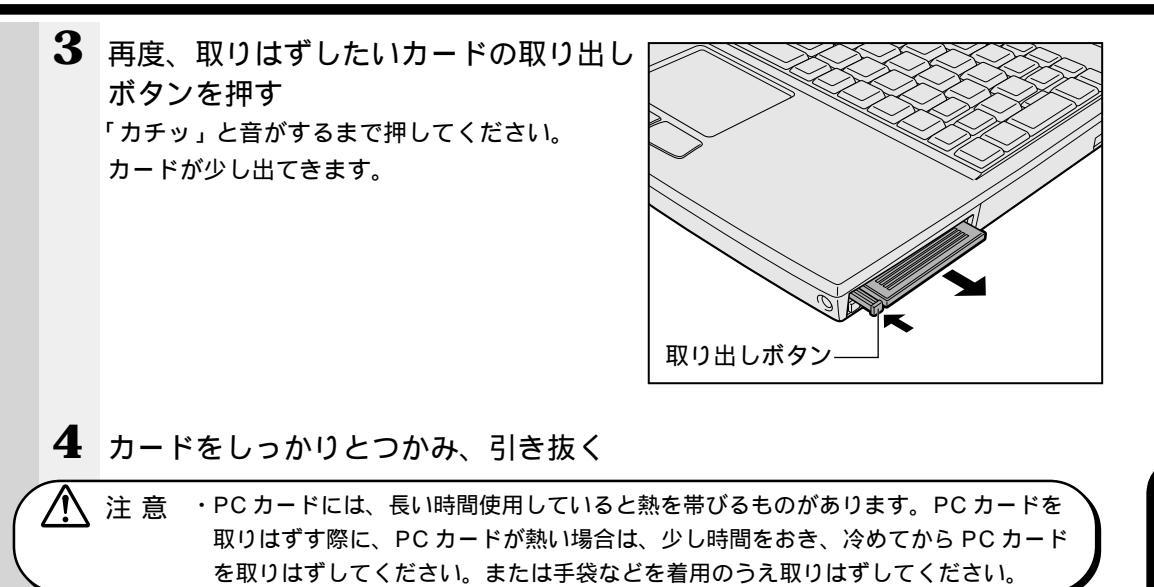

5 ダミーカードを取り付ける

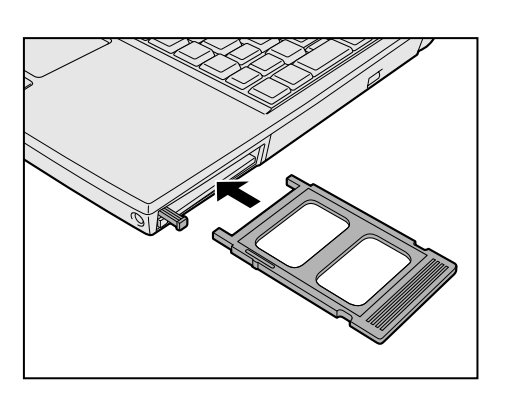

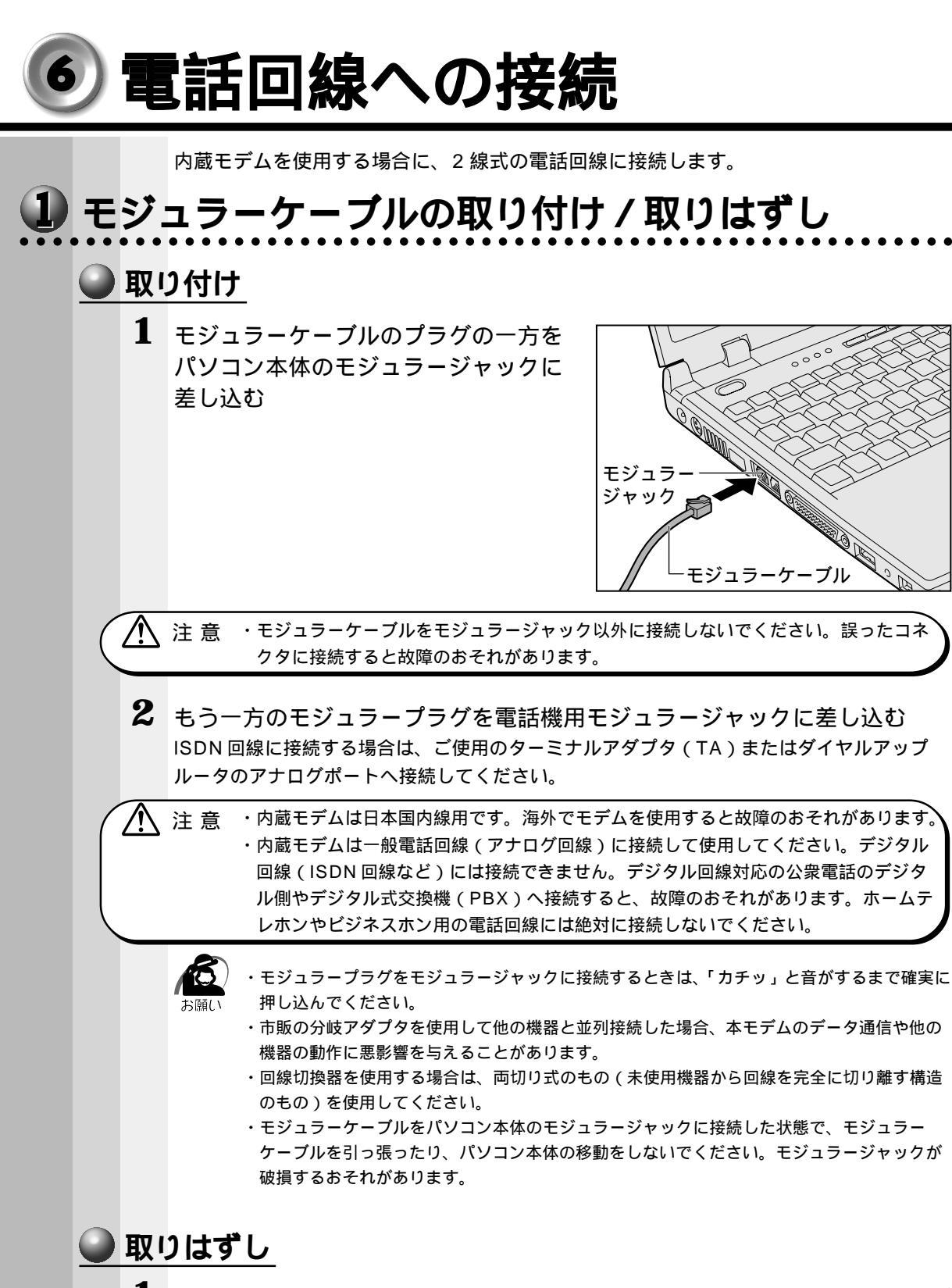

1 パソコン本体と電話機用モジュラージャックに差し込んであるモジュラープ ラグを抜く

## 2 モデムの設定

- 1 お使いの電話回線を確認する プッシュ式電話機をお使いの場合、ダイヤルボタンを押してダイヤル方法を確認しておきます。 ダイヤルボタンを押すと受話器から「ブツブツ」と音がする……パルス ダイヤルボタンを押すと受話器から「ピポパ」と音がする………トーン \*本製品をご購入時は「トーン」に設定されています。 ご使用の回線がパルスの場合は、手順2で設定を「パルス」に変更してください。
- 2 所在地の情報を設定する [スタート]-[設定]-[コントロールパネル]をクリックする [モデム]をダブルクリックする [ダイヤルのプロパティ]をクリックする

| ダイヤルのプロパティ ?>                       |
|-------------------------------------|
| 所在地情報                               |
| 登録名( <u>D</u> ):                    |
| 新しい場所 新規(10) 前10余(12)               |
| 国名/地域( <u>)</u> : 市外局番( <u>C</u> ): |
|                                     |
| 外線発信番号:                             |
| 市内通話                                |
| 市外通話                                |
| □ キャッチホン機能を解除する番号(W):               |
| ダイヤル方法: ⑥トーン① ⑦ パルス④                |
| □ 長距離通話に使用する通話カード(U):               |
| なし <u>変更(G)</u>                     |
|                                     |
|                                     |
|                                     |
| OK キャンセル 道用(A)                      |

[国名/地名]

「日本」が選択されているか確認します。

[市外局番]

インターネットをする場所の市外局番を半角英数字で入力します。

[ダイヤル方法]

ご使用の電話回線を選択します。

パルス:ダイヤル式電話機、「ブツブツ」と音がするプッシュ式電話機 トーン:「ピポパ」と音がするプッシュ式電話機、ISDN 回線をご使用の場合

[外線発信番号]

「0」などをダイヤルしてから外線につなぐ場合、その数字や記号を半角で入力します。 外線番号に続けて「,(カンマ)」を入力すると、カンマ1個につき約2秒間のダイヤル 待ち時間を設定できます。

うまくつながらない場合は、「0,」「0,,」のようにカンマをつけて試してみてください。

4 章 ハードウェアについて

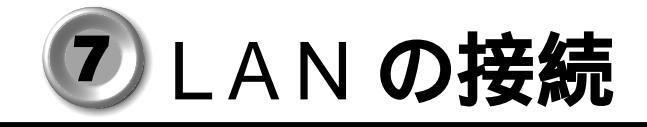

本製品には、Fast Ethernet (100BASE-TX)、Ethernet (10BASE-T)に対応した LAN インタフェースが内蔵されています。本製品の LAN コネクタに LAN ケーブルを 接続すると、Fast Ethernet、Ethernet であるかを検出し、自動的に切り替えます。 ここでは、LAN ケーブルの接続、LAN インタフェースをご使用になる際の注意事項を 説明します。

### 1) 適正なケーブルの確認

LAN インタフェースを 100BASE-TX 規格(100Mbps)でご使用になるときは、必 ずカテゴリ 5(CAT5)のケーブルおよびコネクタを使用してください。カテゴリ 3 の ケーブルは使用できません。

10BASE-T 規格(10Mbps) でご使用になるときは、カテゴリ3または5のケーブル が使用できます。

## 2 LAN ケーブルの接続

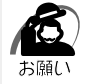

・LAN ケーブルをはずしたり差し込むときは、ジャックの部分を持って行なってください。また、はずすときは、ジャックのロック部を押しながらはずしてください。ケーブルを引っ張らないでください。

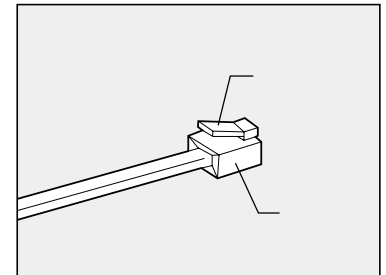

1 パソコン本体に接続されているすべての周辺機器の電源を切る

2 LAN ケーブルのジャックを左側面の LAN コネクタに差し込む ロック部を上にして、パチンと音がするまで差し 込んでください。

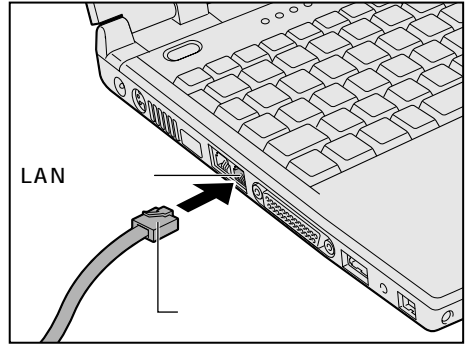

3 LAN ケーブルのもう一方のジャックを接続先のネットワーク機器のコネクタに 差し込む

ネットワーク機器の接続先やネットワークの設定は、『Windows のヘルプ』をご覧ください。また会社や学校でお使いの場合は、ネットワーク管理者にお問い合わせください。

### 3 Windows のネットワーク設定について

ネットワークに接続する場合は、ネットワークの設定を行う必要があります。ネット ワークの設定内容は、ネットワーク環境によって異なります。接続するネットワークの ネットワーク管理者の指示に従って設定を行なってください。購入時は既定値 (Default) が設定されています。既定値のままネットワークに接続すると、ネットワー クに障害をもたらす場合があります。また、セットアップが終了し、Windowsの起動 時に、ネットワークパスワードを入力する必要がある場合があります。後述の「起動時 のパスワードの入力」を参照のうえ、パスワードを入力してください。

注 意 ・購入時は、ネットワークの設定は既定値になっています。Windowsのセットアップ
 時に LAN ケーブルを接続していると、ネットワークの設定が既定値のままネットワークに接続してしまい、ネットワークに障害をもたらす場合があります。必ず、LAN
 ケーブルをはずした状態で Windows のセットアップを行なってください。

#### 🌒 ネットワークの設定

- 1 [スタート]-[設定]-[コントロールパネル]をクリックする
- 2 [ネットワーク]アイコンをダブルクリックする
- 3 [ネットワークの設定]タブで変更を行う コンピュータに接続されているネットワークアダプタによって、画面内のアダプタ名は異な ります。

| ネットワーク ····································                                                                                                    |
|----------------------------------------------------------------------------------------------------|
| ネットワークの設定   識別情報   アクセスの制御                                                                                                    |
| 現在のネットワークコンポーネント(N):                                                                                                    |
| <ul> <li>              Microsoft ネットワーク クライアント             プロ Intel EtherExpress PRO/100+ Management Adapter             プログイヤルアップ アダプタ             アズブタ             アプログライアン・アダプタ            アプログライアン・アダプタ</li></ul> |
| 3 TOP/IF → Inter Ether Express FRO/Tob+ Management Huapter<br>第 TOP/IP -> ダイヤルアップ アダプタ                                                                                                    |
| (18)10(4)                                                                                                    |
| 優先的にログオンするネットワーク(L):<br>Microsoft ネットワーク クライアント                                                                                                    |
| ファイルとプリンタの共有(E)                                                                                                    |
| Гё́двя                                                                                                    |
| OK ++>\tell                                                                                                    |

(表示例)

| ネッ | トワーク管理者の指示に従い、 | ネットワークの設定を行なってください。     |
|----|----------------|-------------------------|
|    | ネットワーククライアント   | ほかのコンピュータに接続する機能です。     |
|    | プロトコル          | コンピュータが通信するための言語です。通信する |
|    |                | 複数のコンピュータどうしは、同じプロトコルを使 |
|    |                | 用する必要があります。             |
|    | アダプタ           | コンピュータを物理的に接続するハードウェアデバ |
|    |                | イスです。                   |
|    | サービス           | このコンピュータのファイルやプリンタなどのリ  |
|    |                | ソースを、ほかのコンピュータから使えるようにし |
|    |                | ます。                     |

**4** [識別情報]タブで、[コンピュータ名]、[ワークグループ]をネットワーク 管理者の指示に従い、設定する

| ネットワーク                                 | ? ×                                                        |
|----------------------------------------|------------------------------------------------------------|
| ネットワークの設定 識別情報                         | アクセスの制御                                                    |
| 図<br>次の情報は、ネッ<br>めに使われます。<br>クグループ名、簡単 | トワーク上でコンピュータを識別するた<br>このコンピュータの名前と所属するワー<br>単な説明を入力してください。 |
| コンピュータ名:                               | Default                                                    |
| ワークグループ:                               | Default_Wg                                                 |
| コンピュータの説明:                             |                                                            |
|                                        |                                                            |
|                                        |                                                            |
|                                        |                                                            |
|                                        |                                                            |
|                                        |                                                            |
|                                        |                                                            |

(表示例)

 注 意 ・コンピュータ名とワークグループは必ず既定値(Default、Default\_Wg)の状態か ら変更してください。既定値のままのコンピュータを複数台ネットワークに接続しま すと、コンピュータ名が重複し、次のエラーメッセージが表示されますので、必ず重 複しないコンピュータ名を付けてください。

Microsoft ネットワーク ▲ 2日や単春日の読み込み中に次のテーが発生しました。 15~38 指定されたアビューを名よすでにネットクームで使われています。アントロール ハネルの [ネットワーガ で、別の OK

4 <sup>章</sup>

ハー ドウェアについて

5 [アクセスの制御]タブで、変更を行う ネットワーク ? × ネットワークの設定 | 識別情報 アクセスの制御 | 共有リソースへのアクセス制御: ● 共有レベルでアクセスを制御する(S) 共有リソースごとにパスワードを設定します。 ・ ユーザー レベルでアクセスを制御する(U) 各共有リソースへアクセスできるユーザーとグループを指定 します。 ユーザーとグループの一覧が保存されている場所(L): Γ OK キャンセル (表示例) 共有リソースへのアクセス権の管理方法を設定します。 6 設定が終了したら、[OK]ボタンをクリックし、パソコン本体を再起動する 起動時のパスワードの入力 1 パソコンの電源を入れる 2 ネットワーク管理者の指示に従い、ユーザー名と、パスワードを入力する ここで表示されるダイアログボックスは、ネットワークの設定内容によって異なります (ネットワーククライアントの種類、ドメインサーバにログインするかどうかなど)。こ こでは、次のダイアログボックスを例にあげていますが、他のダイアログボックスの場 合もネットワーク管理者の指示に従い、入力してください。 ネットワーク パスワードの入力 Microsoft ネットワーク へのネットワーク パスワードを 入力してください。 OK j キャンセル ユーザー名(山):

パスワード(<u>P</u>):

Γ

(表示例)

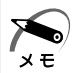

パスワードは、忘れないようにしてください。ネットワークにログインできなくなります。
 忘れた場合は、ネットワーク管理者にご相談ください。

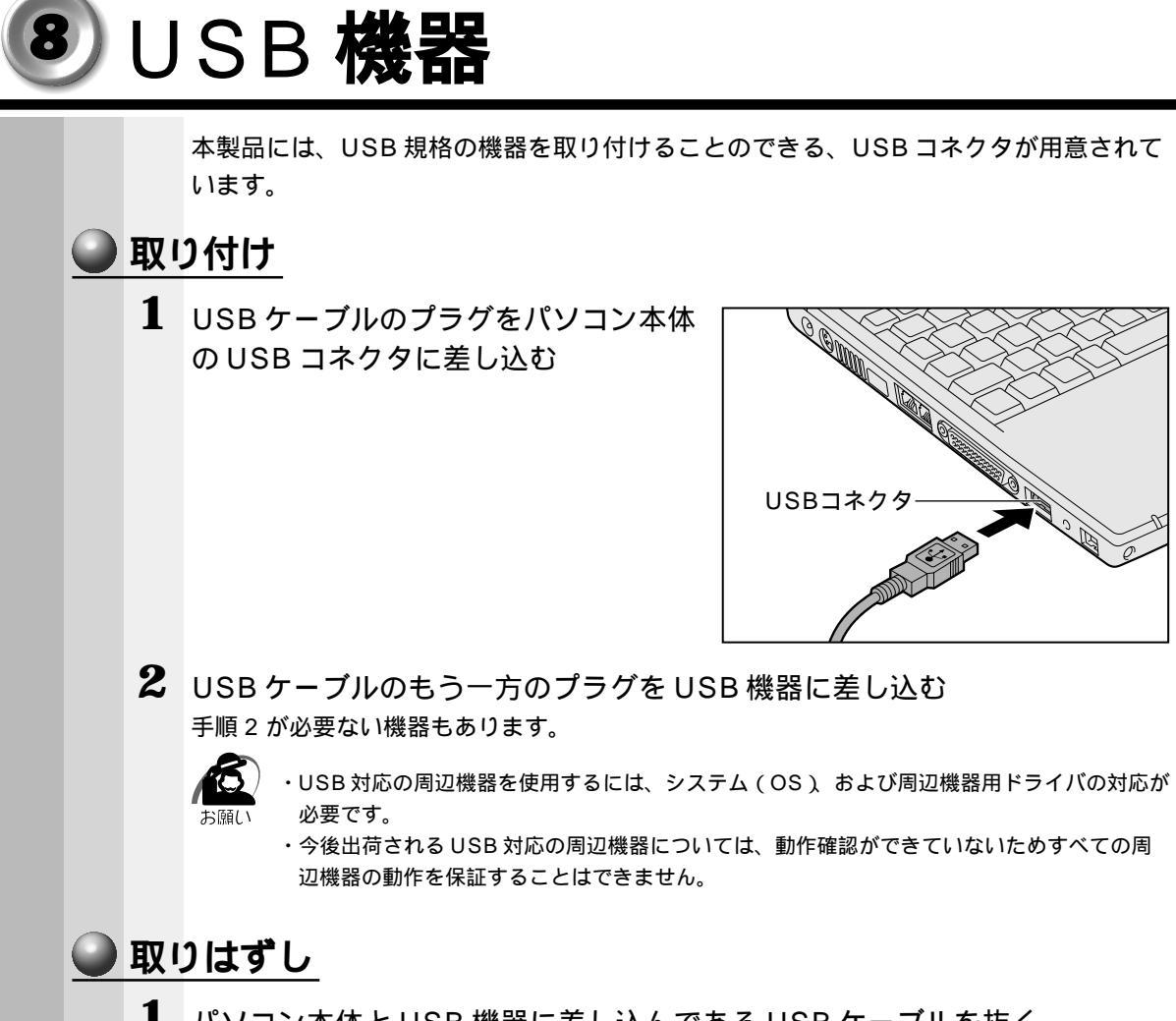

パソコン本体とUSB機器に差し込んであるUSBケーブルを抜く
 <sup>3</sup> USB機器についての詳細 ⇒ USB機器に付属の説明書』

# DIEEE1394(i.LINK)機器

本製品には、IEEE1394 (i.LINK)規格の機器を取り付けることのできる、 IEEE1394 コネクタが用意されています。

### **取り付け**

1 IEEE1394 ケーブルのプラグをパソコン本体の IEEE1394 コネクタに差し込む

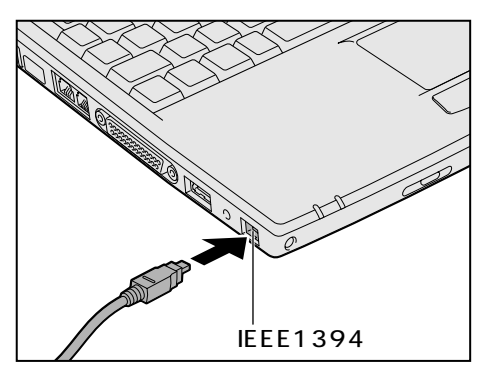

2 IEEE1394 ケーブルのもう一方のプラグを IEEE1394 機器に差し込む

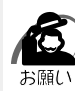

- ケーブルなどを接続するときは、コネクタの形状と向きに注意して正しく差し込んでください。
   コネクタに無理な力が加わるとピンが折れたり、曲がったりします。
- ・IEEE1394 対応の周辺機器を使用するには、システム(OS)および周辺機器用ドライバの 対応が必要です。
- ・すべての IEEE1394 対応の周辺機器の動作確認は行なっておりません。従って、すべての IEEE1394 機器の動作を保証するものではありません。
- ・IEEE1394 ケーブルは規格に準拠したもの(S100,S200,S400 対応)をご使用ください。 詳細については、ケーブルのメーカにお問い合わせください。
- ・2m以上の長さのIEEE1394ケーブルは使わないようにしてください。
- ・取り付ける周辺機器によっては、スタンバイ機能またはハイバネーション機能が使用できなくなる場合があります。
- ・IEEE1394機器を接続してアプリケーションから使用している間は、IEEE1394機器の取 り付け/取りはずしや電源コードとACアダプタの取りはずしなど、パソコン本体の省電力 設定の自動切り替えを伴う操作を行わないでください。その場合のデータ内容は保証できま せん。

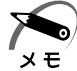

・デジタルビデオカメラからの画像取り込みや書き戻しは、ACアダプタを接続した状態で行うことをおすすめします。コマ落ちが発生する場合は、ディスクを最適化する、または他のアプリケーションを終了させてください。 ディスクの最適化

[スタート]-[プログラム]-[アクセサリ]-[システムツール]-[デフラグ]をクリック

### 🍚 取りはずし

- 1 タスクトレイの [ ハードウェアの取りはずしシステムトレイ ] アイコン ( 🛃 ) をクリックする
- **2** 取りはずす IEEE1394 機器を選択する
- 3 「デバイスをコンピュータから取りはずしても安全です」のメッセージが表 示されたら、「OK ] ボタンをクリックする
- 4 パソコン本体と IEEE1394 機器に差し込んである IEEE1394 ケーブルを 抜く

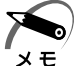

🛌 )・デジタルビデオカメラを取りはずすときは、手順1~3は必要ありません。 ☞ IEEE1394 機器について S 『IEEE1394 機器に付属の説明書』

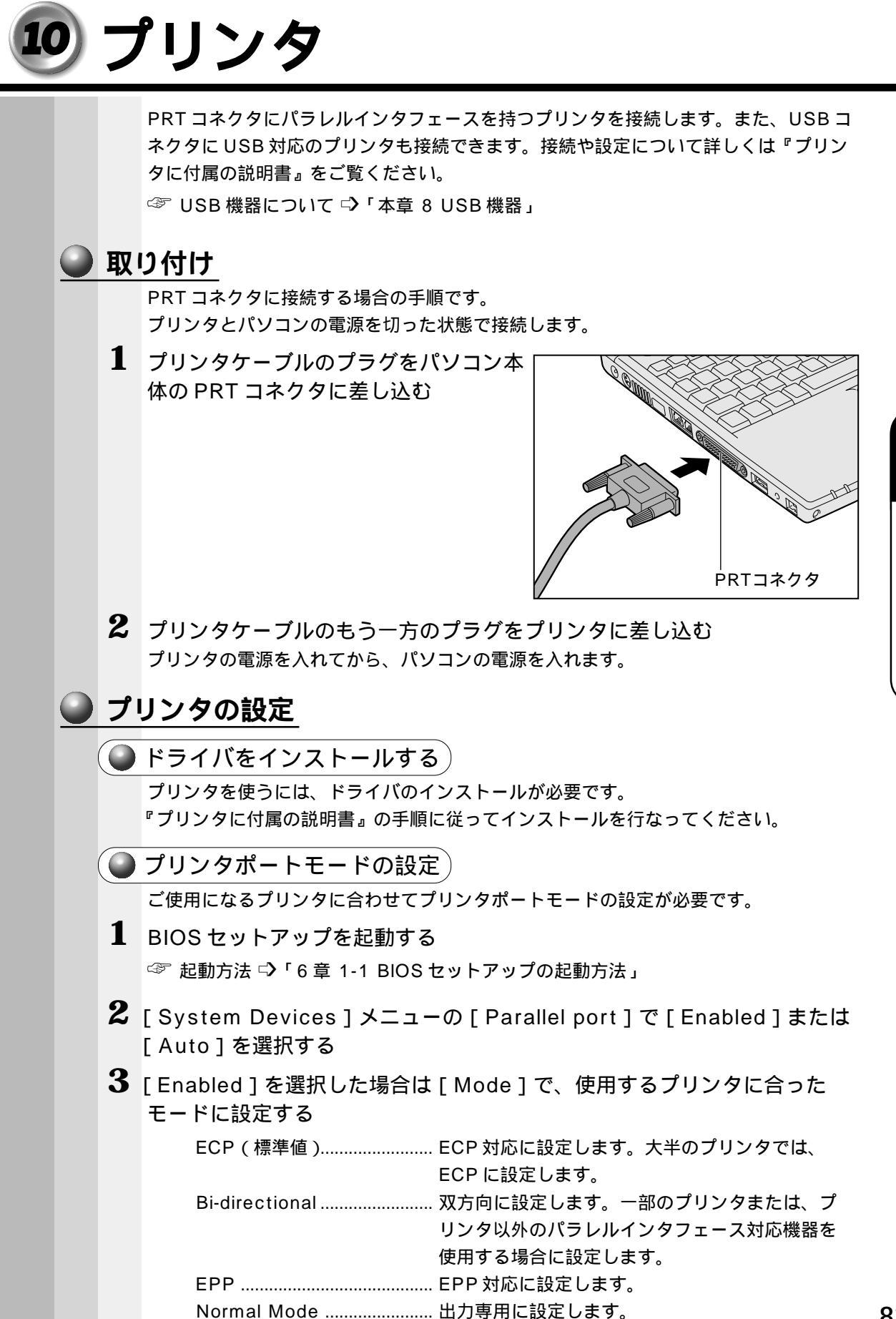

章 ハードウェアについて

## 🥥 取りはずし

1 パソコン本体とプリンタに差し込んであるプリンタケーブルを抜く ご使用のプリンタに合わせて、プリンタの電源を切ってください。

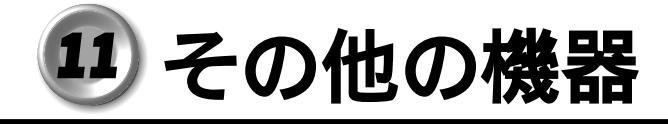

## 1 PS/2 対応機器

パソコン本体の PS/2 コネクタに接続して使用します。 PS/2 対応機器には、次のようなものがあります。

- ・マウス
- ・キーボード
- ・テンキー
- ・トラックボール

 注 意 ·PS/2 対応機器を接続する場合には、必ず電源を切ってから行なってください。電源 を入れたまま接続すると、故障のおそれがあります。

## <u> <br/> <br/> <br/> 取り付け </u>

PS/2 コネクタに、ケーブルのプラグを差し込む
 接続するときは、プラグに印刷されている矢印マークを上にしてしっかりと奥まで差し込んでください。コネクタに無理な力が加わるとピンが折れたり、曲がったりします。

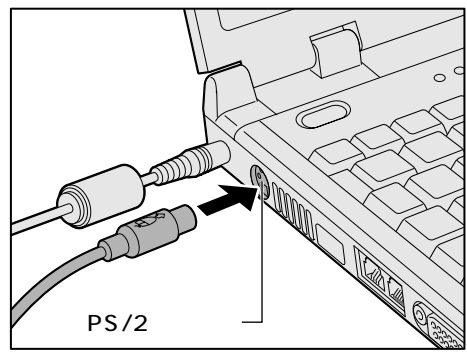

## 2 マイクロホン

マイク入力端子に接続します。

マイクのプラグは、直径3.5mm モノラルミニジャックタイプをお使いください。

### ● 接続

1 マイクロホンのプラグをマイク入力端子 に差し込む 取りはずすときは、マイク入力端子からマイクロ ホンのプラグを引き抜きます。

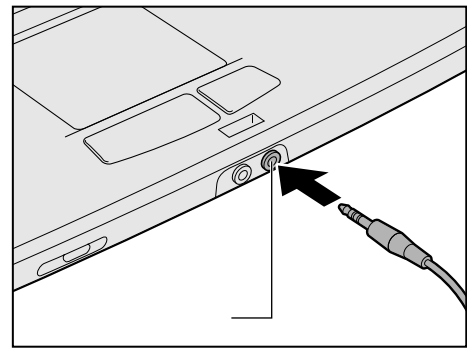

### ヘッドホン

#### ヘッドホン出力端子に接続します。

ヘッドホンのプラグは、直径 3.5mm ステレオミニジャックタイプをお使いください。 ヘッドホンの音量は音量調節バー、または Windows の「ボリュームコントロール」で 調節してください。

☞ 音量の調節 ⇒「1章6音量の調節」

注意 ・ヘッドホンを使用するときは、音量を上げすぎないように注意してください。 耳を刺激するような大きな音量を長時間続けて聞くと、聴力に悪影響を与えるおそれ があります。

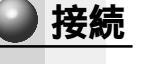

 ヘッドホンプラグをヘッドホン出力端子 に差し込む 取りはずすときは、ヘッドホン出力端子からヘッ ドホンのプラグを引き抜きます。

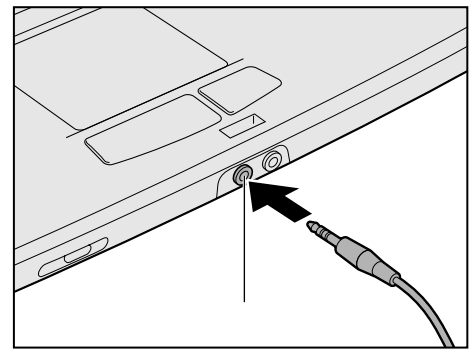

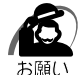

・次のような場合にはヘッドホンを使用しないでください。雑音が発生する場合があります。
 ・パソコン本体の電源を入れる / 切るとき

・ヘッドホンの取り付け / 取りはずしをするとき

4

音

八 1

ドウェアについて

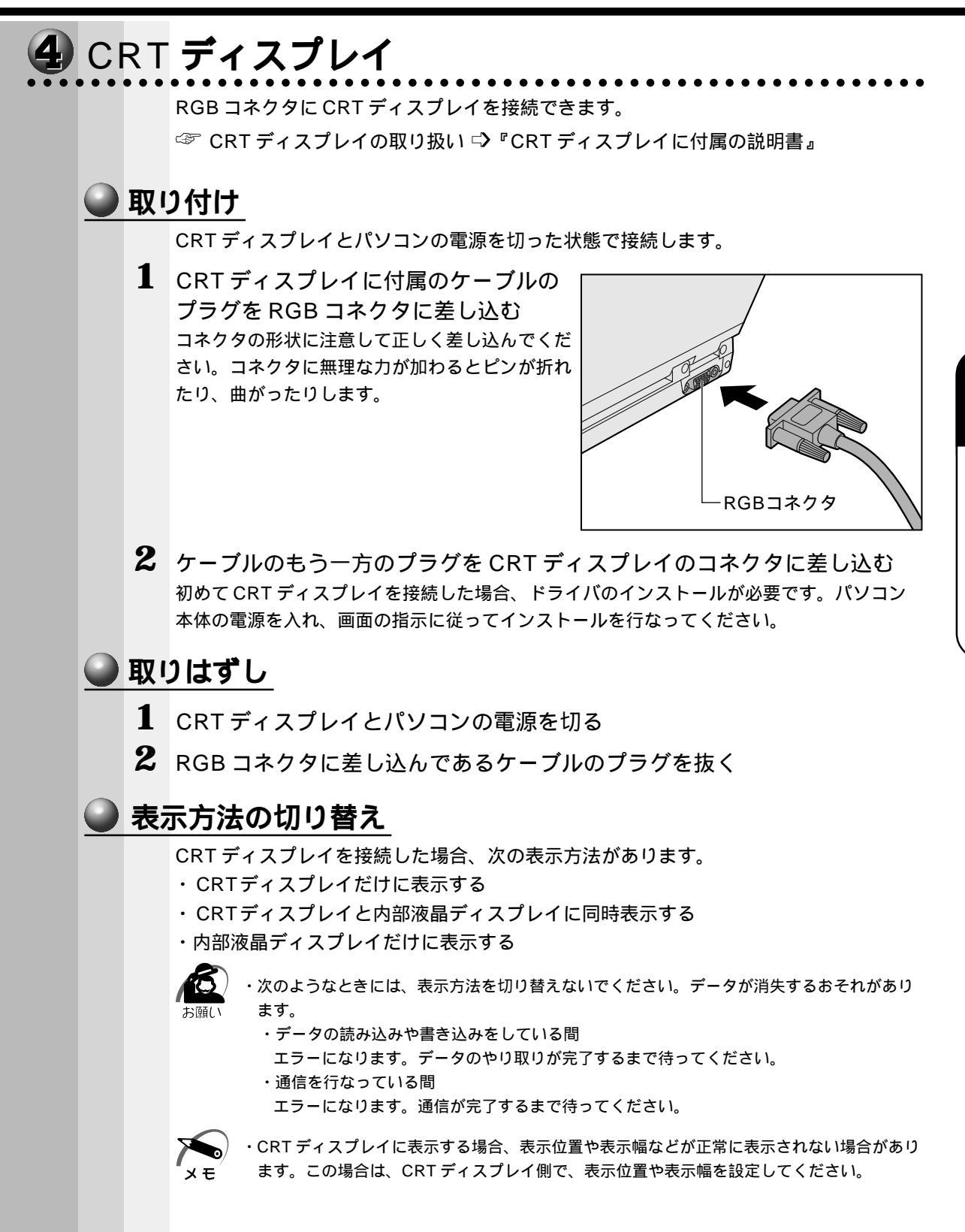

💽 画面のプロパティで設定する

1 [スタート]-[設定]-[コントロールパネル]をクリックする

2 [画面]をダブルクリックする

- 3 [設定]タブで[詳細]ボタンをクリックする
- 4 [画面]タブで表示させるディスプレイを選択する

| RAGE MOBILITY AGP (日本語)のプロパ                          | (नित ?                        |
|------------------------------------------------------|-------------------------------|
| 全般 アダプタ モ<br>21 画面                                   | ELタ / パフォーマンス / 色の管理<br>酒 色 / |
| <b>スキーム(<u>S</u>)</b><br>「<br>ホットキー( <u>H</u> ): 「なし | ✓ 保存(₩)                       |
| • E=\$(M)                                            | <u>のパネル(P)</u>                |
| レビス<br>1024×768<br>72 Hz<br>マンドンダリ                   | 1024x768<br>60 Hz<br>ブライマリ    |
| ОК                                                   | キャンセル 適用(A) ヘルプ               |

(表示例)

ディスプレイアイコン左上の 💇 ボタンをクリックしてディスプレイを有効にします。有効になっている場合は、ディスプレイのアイコンにデスクトップ画面が表示されます。

5

# 便利な機能

お使いになると便利なソフトウェアや機能について説明します。 使用している画面イメージは一例です。

| 1 | インターネットに接続する  | 90 |
|---|---------------|----|
| 2 | 電子メールを使う      | 94 |
| 3 | イージーボタンを活用する  | 06 |
| 4 | タッチパッドを便利に使う1 | 09 |
| 5 | 消費電力を節約する1    | 14 |

# ① インターネットに接続する

インターネットに接続するには、あらかじめインターネットプロバイダとの契約が必要 です。ここでは「簡単インターネット」を使ったオンラインサインアップの方法と、 「インターネット接続ウィザード」からパソコンの設定を行う方法を紹介します。

メモ

 ・プロバイダ
 パソコンとインターネットを接続するサービスを提供する会社です。正式には「インター ネットサービスプロバイダ」といいます。
 ・オンラインサインアップ

プロバイダへの入会の契約を電話回線などを使って行うことです。契約するとすぐにサービ スを利用することができます。

☞ サービスの詳細 ⊑〉『各プロバイダ』

## 1「簡単インターネット」からのオンラインサインアップ

「簡単インターネット」は、インターネットを初めて行う方のために、インターネット プロバイダ接続用(オンラインサインアップ用)ソフトを簡単に選択し、実行できる便 利なソフトです。

本製品にインストールされているプロバイダ接続用ソフトは、すべて「簡単インター ネット」から選択できます。

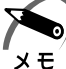

・「簡単インターネット」を使用せずに、直接各プロバイダ接続用ソフトを起動することもできます。
 ます。また、「インターネット接続ウィザード」を使って接続することもできます。
 「本節2インターネット接続ウィザードから設定する」

- モデムと電話回線を、モジュラーケーブルで接続する
   ☞「4章6電話回線への接続」
- 2 デスクトップ上の[簡単インターネット] アイコンをダブルクリックする 「モデムと電話回線が、モジュラーケーブルで正しく接続されていることを確認し、[OK] ボタンを押してください」と表示されます。
- 3 確認し、[OK]ボタンをクリックする 画面が表示されます。

| 🏶 簡単インターネ                                  | ୬ト                                                |                              |                                 |           | ×          |
|--------------------------------------------|---------------------------------------------------|------------------------------|---------------------------------|-----------|------------|
| - <sub>「</sub> プロバイダー!                     | 覧                                                 |                              |                                 |           |            |
| •                                          | infoPepper                                        | • 🔕                          | @nifty                          | C Nelling | NEWEB(KDD) |
| • <u>í</u>                                 | AOL                                               | 0 <b>5</b> 5                 | OCN                             | • 🔊       | BIGLOBE    |
| • <b>P</b>                                 | DION (DDI)                                        | C Somet                      | So-net                          | ° ODN     | ODN        |
| プロバイダ名<br>infoPepperイ<br>インアップ)を<br>月無料、時間 | :infoPepper<br>ンターネットサービ<br>行います。登録料注<br>無制限のご入会す | スへの入会手<br>金無料、入会。<br>Fャンペーンを | 続きはンラインサ<br>月無料、さらに1ヶ<br>実施中です。 | C People  | People     |
| 「「「「「」」」」                                  |                                                   | 물                            |                                 |           |            |
| 0 パルス                                      | 市内通話                                              | : 0                          |                                 |           | 接続開始       |
| ● トーン                                      | 市外通話                                              | . 0                          |                                 |           | キャンセル      |

プロバイダー覧

本製品にインストールされている、インターネット接続アプリケーションを提供してい るプロバイダの一覧です。入会したいプロバイダを選択します。

ダイヤル方式

お使いの電話回線のダイヤル方式(パルスもしくはトーン)を選択します。

外線発信番号

市内通話:市内通話で外線に電話をかけるときにダイヤルする番号を入力します。 市外通話:長距離通話で外線に電話をかけるときにダイヤルする番号を入力します。 外線に電話をかけるときに、特定の番号をダイヤルする必要がない場合は、両方のボッ クスを空白のままにしておきます。

**4** プロバイダを選択し、各設定を行なったら、[接続開始]ボタンをクリック する

選択されたプロバイダのインターネット接続用アプリケーションが起動します。 表示される内容に従って、サインアップを行なってください。 うまく接続できない場合は、モデムの設定を確認してください。 ☞ モデムの設定 ♀「4章6-2 モデムの設定」

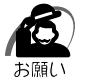

・インターネットのアクセスは、そのアクセスに応じた電話料金、およびプロバイダへのアク セス料金がかかります。また、プロバイダによっては加入料金、月額の基本料金がかかりま す。プロバイダへ加入するときは、そのプロバイダへの料金体系などをご理解のうえ加入し てください。

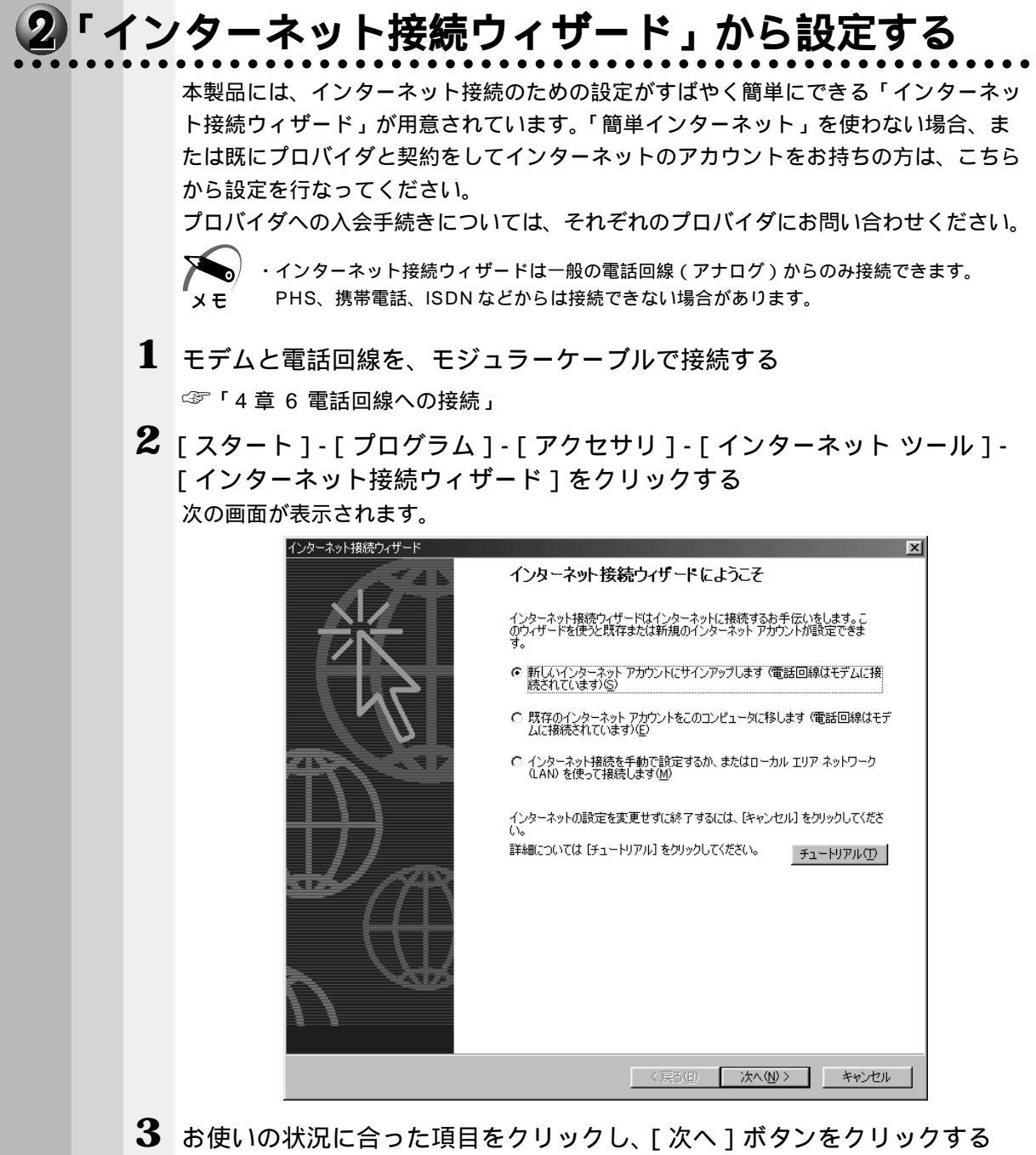

画面の指示に従って操作してください。

## 3 インターネットボタンを使う

ワンタッチでブラウザを起動できます。

既定値では「Internet Explorer」が起動するように設定されています。その他のソフト ウェアに変更したい場合は、「本章3イージーボタンを活用する」をご覧ください。

- ・ブラウザ
- メモ<sup>が</sup>ホームページを見るためのソフトウェアです。本製品には「Internet Explorer」が用意されています。
  - 初めてインターネットボタンを押したときは、インターネットに接続するための設定や契約 が必要です。

☞ インターネットへの接続方法

らない 「本節 1 簡単インターネットからのオンラインサインアップ」

└ 「本節2インターネット接続ウィザードから設定する」

### ● 操作方法

 インターネットボタン 金押す パソコン本体の電源がOFFのときは、インター ネットボタンを2秒以上押し続けた後、指をボタ ンから離してください。電源がONになり、ブラ ウザが起動し、インターネットに接続します。

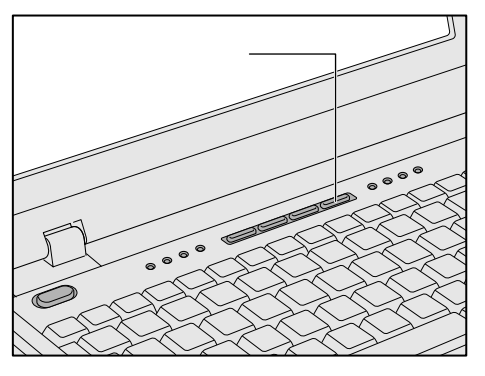

# 2 電子メールを使う

電子メールを使うには次の準備が必要です。

プロバイダとの契約が完了している / インターネットへ接続する設定が完了している ☞ 完了していない場合 © 「本章 1 インターネットに接続する」、『各プロバイダ』

通常使用するメールソフトの設定をする

☞「本節1メールソフトを設定する」

電子メールを使うための設定が完了しているか確認する

☞「本節2メールソフトの設定を確認する」

また、本製品にはメールソフトをワンタッチで起動できるメールボタンがあります。 ☞「本節3メールボタンを使う」

## 1 メールソフトを設定する

1 デスクトップ上の [Microsoft Outlook ]( 🖹 ) アイコンをダブルク リックする

「通常使うマネージャとして設定しますか?」のメッセージが表示された場合、[はい]をク リックしてください。

初めて「Outlook 2000」を起動すると、「Outlook 2000 スタートアップウィザード」が 起動します。

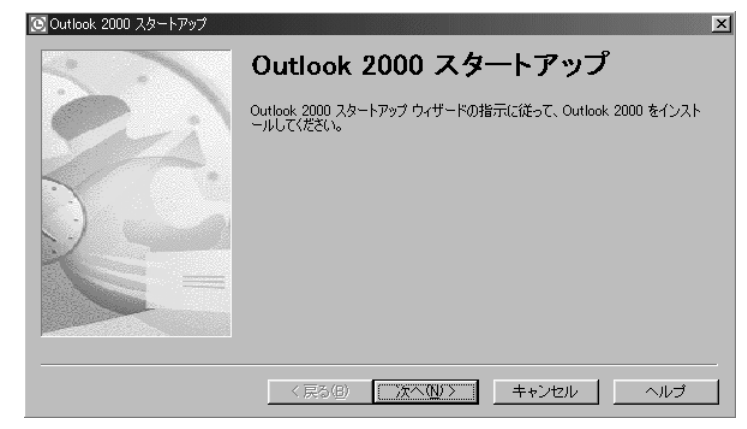

#### 2 [次へ]ボタンをクリックする

[メール アップグレード オプション]画面が表示されます。

| 💽 Outlook 2000 スタートアップ | ×                                                                                                    |
|------------------------|----------------------------------------------------------------------------------------------------|
| 2.                     | メール アップグレード オプション                                                                                        |
|                        | 以下のプログラムが見つかりました。これらのプログラムから電子メール メッセー<br>ジ、アドレス帳、設定をインボートできます。                                          |
|                        | Outlook にアップグレードするプログラムを選択してください。これらのプログラムか<br>らデータや設定をインボートする必要がない場合には、「上記以外のメール プログ<br>ラム1をクリックしてください。 |
|                        | Outlook Express<br>上記以外のメール プログラム                                                                        |
|                        |                                                                                                    |
|                        | 〈戻る(B) 次へ(M) > キャンセル ヘルプ (                                                                               |

94
3 [上記以外のメール プログラム]をクリックし、[次へ]ボタンをクリック する

[メール サービス オプション]画面が表示されます。

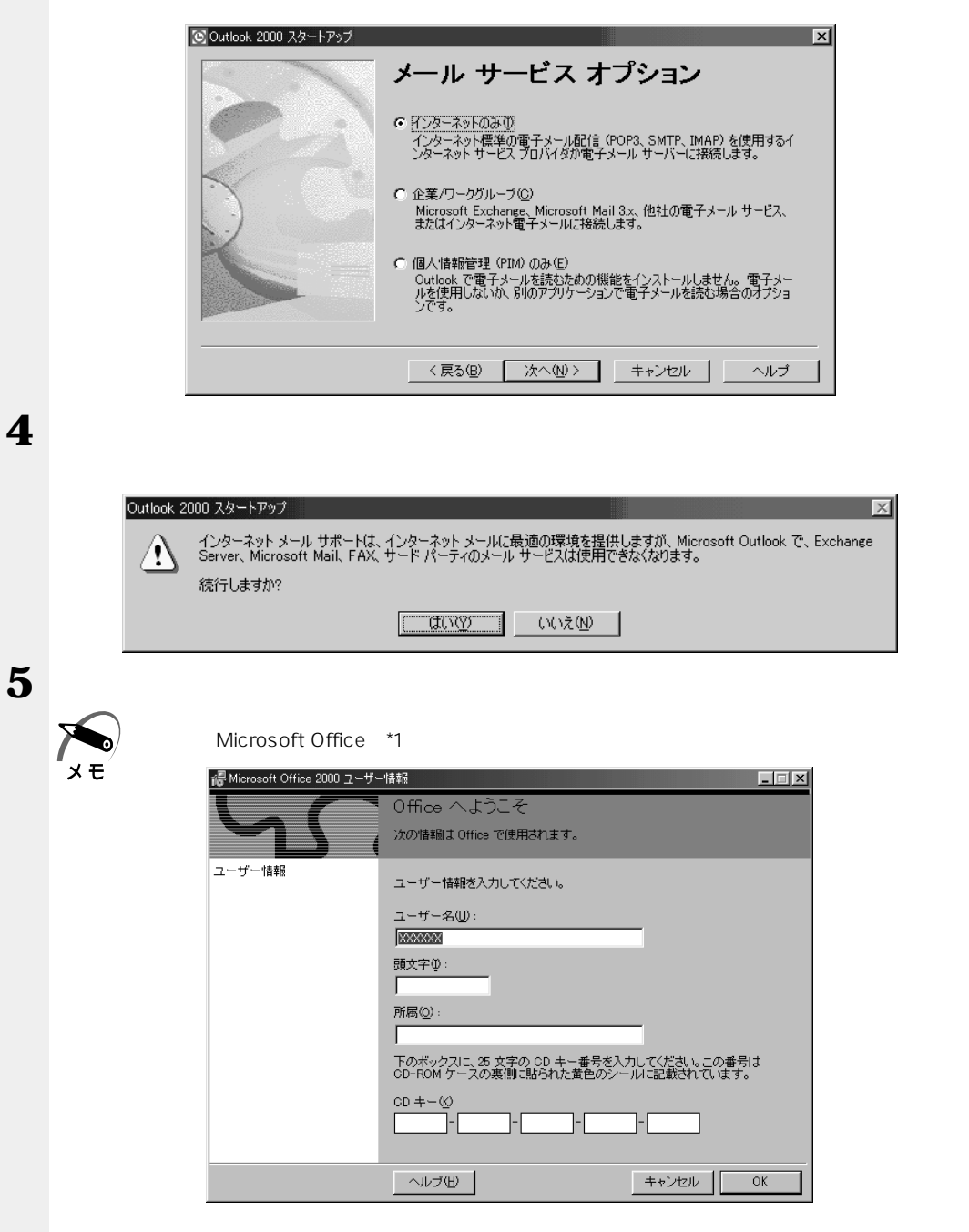

この場合、Microsoft OfficeのCDキーを入力する必要があります。「Microsoft Office 2000 Personal CD-ROM」ケースの裏側のシールに印刷されているCDキーを入力し、 [OK] ボタンをクリックしてください。

(\*1) Microsoft  $^{(R)}$  Office Personal bLV Shogakukan Bookshelf  $^{(R)}$  Basic

音

便利な機能

| インターネット接続ウィザードが | まり、[名前]画面が表示されます。 |
|-----------------|-------------------|
|-----------------|-------------------|

|   |        | インターネット接続ウィザード                                            |     |
|---|--------|-----------------------------------------------------------|-----|
|   |        | 名前                                                        |     |
|   |        | 電子メールを送信するときに、名前が「送信者」のフィールドに表示されます。表示したい名前を入力し<br>てください。 |     |
|   |        | 表示名①: 2000/0000000                                        |     |
|   |        | 例:Taro Chofu                                              |     |
|   |        |                                                           |     |
|   |        |                                                           |     |
|   |        |                                                           |     |
|   |        |                                                           |     |
|   |        |                                                           |     |
|   |        | < 戻る(但) 次へ(U) > キャンセル ヘルブ                                 |     |
| G | - +    |                                                           |     |
| U | [表示名]  | 」に名前を入力する                                                 |     |
|   | 電子メール  | νを迭るときの、迭り王の名前を人刀します。<br>▼♪カオスト 海処にメールな送る場合も判別できるので便利です   |     |
|   | ローマチで  | - 八刀すると、海外にメールを送る場合も判別できるので便利です。<br>コナけ使田しかいでください         |     |
| 7 |        |                                                           |     |
| / | [次へ]フ  | ホタンをクリックする                                                |     |
|   | [129-4 | イット電子メール アトレス」画面が表示されます。                                  |     |
|   |        | インターネット接谷ワイザード 区 インターネット電子メール アドレス                        |     |
|   |        |                                                           |     |
|   |        | 電子メールのアドレスは、ほかのユーザーがあなたに電子メールを送信するために使います。                |     |
|   |        |                                                           |     |
|   |        | 電子メール アドレス(E): XXX(@ XXXXXXXXXXXXXXXXXXXXXXXXXXXXXXXX     |     |
|   |        |                                                           |     |
|   |        |                                                           |     |
|   |        |                                                           |     |
|   |        |                                                           |     |
|   |        |                                                           |     |
|   |        | < 厚ろ(B) (次へ(N)) キャンセル へルゴー                                |     |
|   |        |                                                           |     |
| 8 | [電子メー  | ール アドレス]にメールアドレスを入力する                                     |     |
|   | プロバイダ  | 。<br>がら割り当てられているアドレスを「xx@xx.xx」の形で、半角英数字で入力しま             | ます。 |
|   |        |                                                           |     |

|                                                                  | (ンターネット接続ウィザード                                                                                                    | ×                                                                                                    |
|------------------------------------------------------------------|----------------------------------------------------------------------------------------------------|----------------------------------------------------------------------------------------------------|
|                                                                  | 電子メール サーバー名                                                                                                    |                                                                                                    |
|                                                                  | 受信メールサーバーの種類心                                                                                                    | РОРЗ                                                                                                    |
|                                                                  | 受信メール (POP3 または IMAP) サーバー(                                                                                                    | þ.                                                                                                    |
|                                                                  | SMTP サーバーは、電子メールを送信すると                                                                                                    | きに使用するサーバーです。                                                                                                    |
|                                                                  | 送信メール (SMTP) サーバー( <u>O</u> ):<br> xxxxxxxxxxxxxxxxxxxxxxxxxxxxxxxxxxxx                                                                                                    |                                                                                                    |
|                                                                  |                                                                                                    |                                                                                                    |
|                                                                  |                                                                                                    |                                                                                                    |
|                                                                  |                                                                                                    | < 戻る(B) 次へ(N) ト キャンセル ヘルブ                                                                                                    |
| サーバ名を<br>受信メール・<br>受信メール・<br>送信メール・                              | ー<br>E設定する<br>サーバーの種類<br>(POP3またはIMAP)サー/<br>(SMTP)サーバー<br>送信メールの各サーバ名に                                                                                                    | <br>:「POP3」を選択します。<br>バー :受信メールのサーバ名を入力します<br>:送信メールのサーバ名を入力します                                                                                                    |
| サーバ名を<br>受信メール・<br>受信メール・<br>送信メール・<br>受信メール、<br>[次へ]ボ<br>「インターネ | ー<br>E設定する<br>サーバーの種類<br>(POP3またはIMAP)サー/<br>(SMTP)サーバー<br>送信メールの各サーバ名に<br>タンをクリックする<br>ット メール ログオン1 画面                                                                                                    | :「POP3」を選択します。<br>、 · · 受信メールのサーバ名を入力します<br>: 送信メールのサーバ名を入力します<br>:ついては、ご契約のプロバイダにご確認く                                                                                      |
| サーバ名を<br>受信メール<br>受信メール<br>送信メール<br>受信メール、<br>[次へ]ボ<br>[インターネ    | ー<br>E設定する<br>サーバーの種類<br>(POP3またはIMAP)サー/<br>(SMTP)サーバー<br>送信メールの各サーバ名に<br>タンをクリックする<br>ット メール ログオン]画面                                                                                                    | :「POP3」を選択します。<br>、 一 : 受信メールのサーバ名を入力します<br>: 送信メールのサーバ名を入力します<br>:ついては、ご契約のプロバイダにご確認く                                                                                      |
| サーバ名を<br>受信メール<br>受信メール<br>送信メール<br>受信メール、<br>[次へ]ボ<br>[インターネ    | ー<br>E 設定する<br>サーバーの種類<br>( POP3 または IMAP ) サーバ<br>( SMTP ) サーバー<br>送信メールの各サーバ名に<br>タンをクリックする<br>ット メール ログオン ] 画面<br>(ンターネット メール ログオン ]                                                                                                    | :「POP3」を選択します。<br>、 ・ 受信メールのサーバ名を入力します<br>: 送信メールのサーバ名を入力します<br>:ついては、ご契約のプロバイダにご確認く<br>が表示されます。                                                                            |
| サーバ名を<br>受信メール<br>受信メール<br>送信メール<br>受信メール、<br>[次へ]ボ<br>[インターネ    | E設定する<br>サーバーの種類<br>(POP3またはIMAP)サーバ<br>(SMTP)サーバー<br>送信メールの各サーバ名に<br>タンをクリックする<br>ットメールログオン]画面<br>(29年ネットメールログオン)画面<br>(29年ネットメールログオン)                                                                                                    | :「POP3」を選択します。<br>、、、、、、、、、、、、、、、、、、、、、、、、、、、、、、、、、、、、                                                                                                    |
| サーバ名を<br>受信メール<br>受信メール<br>送信メール<br>受信メール、<br>[次へ]ボ<br>[インターネ    | ー<br>E 設定する<br>サーバーの種類<br>(POP3 またはIMAP)サーバ<br>(SMTP)サーバー<br>送信メールの各サーバ名に<br>タンをクリックする<br>ットメールログオン]画正<br>(ンターネットサービス プロバイダから提供さ<br>アカウント名(4):<br>(200-8)                                                                                                    | :「POP3」を選択します。<br>、 受信メールのサーバ名を入力します<br>: 送信メールのサーバ名を入力します<br>:ついては、ご契約のプロバイダにご確認く<br>面が表示されます。                                                                             |
| サーバ名を<br>受信メール<br>受信メール<br>受信メール、<br>〔次へ〕ボ<br>〔インターネ             | ー<br>を設定する<br>サーバーの種類<br>(POP3またはIMAP)サーバ<br>(SMTP)サーバー<br>送信メールの各サーバ名に<br>タンをクリックする<br>ットメールログオン]画面<br>(ンターネットメールログオン]画面<br>(ンターネットメールログオン)<br>インターネットサービスプロバイダから提供さ<br>アカウント名(4):<br>パスワード(P):                                                                                                    | :「POP3」を選択します。<br>、<br>、<br>、<br>、<br>、<br>、<br>、<br>、<br>、<br>、<br>、<br>、<br>、                                                                                             |
| サーバ名を<br>受信メール<br>受信メール<br>送信メール<br>[次へ]ボ<br>[インターネ              | ー<br>を設定する<br>サーバーの種類<br>(POP3またはIMAP)サーバ<br>(SMTP)サーバー<br>送信メールの各サーバ名に<br>タンをクリックする<br>ットメールログオン]画正<br>(20年ネット投合ルログオン]画正<br>(20年ネット投合ルログオン)<br>インターネットサービスプロバイダから提供さ<br>アカウント名(A): 20000<br>パスワード(P): 20000<br>パスワード(P): 20000<br>メールアカウントをPかセスするときに、インター<br>トビジョンティで保護されたパスワード認証<br>「とキュリティで保護されたパスワード認証 | :「POP3」を選択します。<br>、<br>、<br>、<br>、<br>、<br>、<br>、<br>、<br>、<br>、<br>、<br>、<br>、                                                                                             |
| サーバ名を<br>受信メール<br>受信メール<br>送信メール、<br>〔次へ〕ボ<br>〔インターネ             | E 設定する<br>サーバーの種類<br>(POP3 またはIMAP)サーバ<br>(SMTP)サーバー<br>送信メールの各サーバ名に<br>タンをクリックする<br>ットメールログオン]画正<br>(シターネットサービス フロバイダから提供さ<br>インターネットサービス フロバイダから提供さ<br>アカウント名(A):<br>パスワード(P):<br>・ドン語 (SPA)を必要としている場合は F<br>をオンにしてください。<br>「セキュリティで(保護されたパスワード認証                                                        | :「POP3」を選択します。<br>、「- : 受信メールのサーバ名を入力します<br>: 送信メールのサーバ名を入力します<br>: ついては、ご契約のプロバイダにご確認く<br>のが表示されます。<br>Mたアカウント名およびパスワードを入力してください。<br>ベ<br>*<br>->Fを保存する()<br>(SPA)を使用する(S) |

| 1 | 2 | アカウン | ト名とハ | ペスワー | ドをノ | 、力する | 3 |
|---|---|------|------|------|-----|------|---|
|---|---|------|------|------|-----|------|---|

アカウント名:プロバイダに接続するときのアカウント名を入力します。 パスワード:プロバイダに接続するときのパスワードを入力します。\*(アスタリスク)で 表示されます。 アカウント名とパスワードについては、プロバイダとの契約内容をご確認ください。

「パスワードを保存する」をチェックした場合は、接続するたびに、自動的にパスワードが送信されます。

### 13[次へ]ボタンをクリックする

インターネットに接続する方法の選択画面が表示されます。

|    |        | インタースット接待ウィザード                                                                                                    |      |
|----|--------|----------------------------------------------------------------------------------------------------|------|
|    |        | *                                                                                                    |      |
|    |        | 4                                                                                                    |      |
|    |        | インターネットサービス プロ/バダからアオウントを取得し、すべての必要な接続情報が既にある場合は、<br>電話回線を使ってアカウントに接続できます。インターネットに接続されているローカル エリア ネットワーク<br>(LAN) に接続している場合は、LAN 上でインターネットにアクセスできます。 |      |
|    |        | インターネットに接続する方法を遅んでください。                                                                                                    |      |
|    |        | C 電話回線を使って接続する(P)                                                                                                    |      |
|    |        | ○ LAN を使って接続する① ○ 手動でインターネット接続を確立する(M)                                                                                                    |      |
|    |        |                                                                                                    |      |
|    |        |                                                                                                    |      |
|    |        |                                                                                                    |      |
|    |        |                                                                                                    |      |
|    |        |                                                                                                    |      |
| 14 | 「手動でィ  | インターネット接続を確立する]をクリック」,「次へ]ボダ                                                                                                    | マンをク |
|    | リックす   |                                                                                                    |      |
|    | 「設定完了」 | ● 1 画面が表示されます                                                                                                    |      |
|    |        |                                                                                                    |      |
|    |        | 1.22 本分178(な分2) 「                                                                                                    |      |
|    |        | $\mathbb{R}^{2}$                                                                                                    |      |
|    |        | 設定を完了するのに必要な情報がすべて入力されました。                                                                                                    |      |
|    |        | これらの設定を保存するには、「完了」をクリックしてください。                                                                                                    |      |
|    |        |                                                                                                    |      |
|    |        |                                                                                                    |      |
|    |        |                                                                                                    |      |

< 戻る(B) <u>売了(F)</u> キャンセル ヘルプ

## 15[完了]ボタンをクリックする

「Outlook 2000」の設定が完了します。

## 🥥 オプションの設定

電子メールを送る形式について設定します。

1 メニューバーから [ツール]-[オプション]をクリックする

[オプション]画面が表示されます。

| 区個人用フォルダー Microsoft Outlook   |                                  |         | _ 🗆 🗵                   |
|-------------------------------|----------------------------------|---------|-------------------------|
| 」ファイル(E) 編集(E) 表示(V) お気に入り(Q) | ツール(T) アクション(A)                  | ヘルブ(円)  |                         |
| A新規作成(N) · 🞒 📑送受信(O) 🗎        | 送受信(E) >                         | 2.      |                         |
| Outlook ショート 個人用フォルダー Ou      | t アカウント( <u>A</u> )<br>フーザー設定(O) |         | ÷                       |
| L 🗐 198                       | オブション(型                          | Outlook | Today ወታአጵሞተズ 🛄 🚈       |
| Outlook Today 予定表             | *                                | 仕事      | メッセージ                   |
|                               |                                  |         | 受信トレイ 0                 |
| 受信トレイ                         |                                  |         | <u>下書き 0</u><br>送信トレイ 0 |
|                               |                                  |         |                         |

2 [メール形式]タブをクリックする

| オフション     | <u> </u>                                          |
|-----------|---------------------------------------------------|
| 初期設定      | メール配信 メール形式 スペル チェック セキュリティ その他                   |
| メッセージ     | 形式 ————————————————————————————————————           |
|           | 送信メールの形式を選択し、詳細設定を変更してください。                       |
|           | このメッセージ形式で送信する(0): デキスト形式                         |
|           | 🥅 電子メールの編集に Microsoft Word を使用する(W)               |
|           | 設定(E) 文字設定オブション(Φ                                 |
| ひな形およ     | Lびフォント                                            |
| <b>33</b> | ひな形を使用して、既定のフォントやスタイル、色を変更したり、メッセージに背景を追<br>加します。 |
| AC        | このひな形を既定として使うらい 〈なし〉                              |
|           | フォント(F) ひな形の設定(T)                                 |
| 署名 —      |                                                   |
| X         | 送信メッセージに署名や名刺(vCard)を自動的に挿入します。                   |
| ્રસ્ત     | この署名を既定として使う(山): (わし) マ                           |
|           |                                                   |
|           |                                                   |
|           |                                                   |
|           | UK キャンセル 週用/但/                                    |

**3** [このメッセージ形式で送信する]の[テキスト形式]を選択し、[設定]ボ タンをクリックする

[テキスト形式の設定]画面が表示されます。

|   | テキスト形式の設定                                                                                 |
|---|-------------------------------------------------------------------------------------------|
|   | メッセージ形式<br>「 MIME(M)<br>エンコード方法(E): なし<br>」 ▼<br>目 8 ビットの文字をヘッダーに使用する(W)<br>で UUENCODE(U) |
|   | 送信時に自動的に文字列を折り返す(A)     76     1     文字目で       OK     キャンセル                              |
| 4 | メッセージ形式を設定し、[OK]ボタンをクリックする<br>メッセージ形式 :[MIME]をチェックします。<br>エンコード方法 :[なし]を選択します。            |
|   | [ オプション ] からは、他にもさまざまな設定が行えます。                                                            |

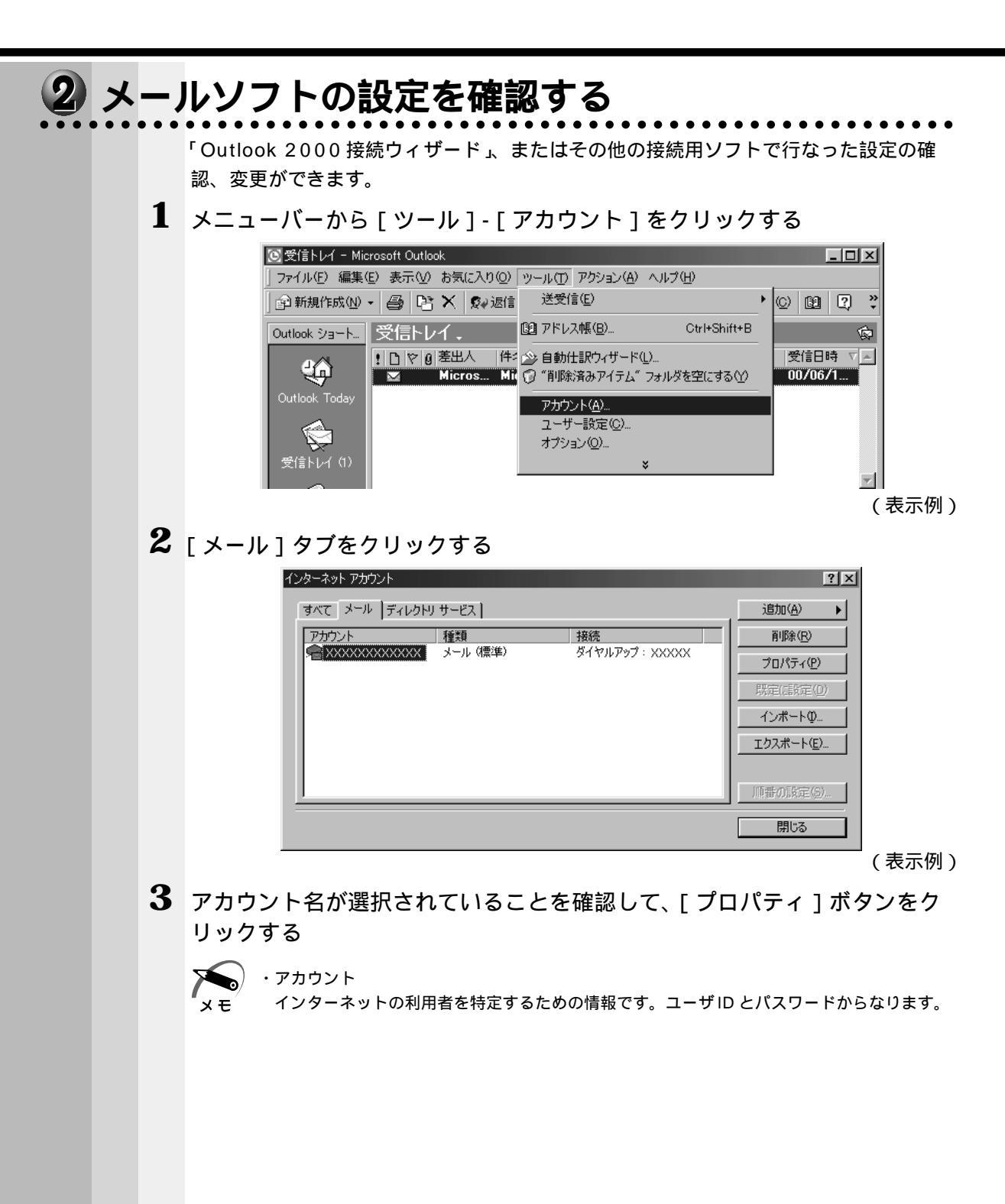

4 各タブで設定を確認する

[ 全般 ] タブ

| 😤 XXXXXXXXXX ወታወ//ティ 🛛 🙎 🗙                                |
|-----------------------------------------------------------|
| 全般 サーバー 接続 詳細設定                                           |
| メール アカウント                                                 |
| これらのサーバーに覚えやすい名前を付けることができます。(例:<br>仕事、Microsoft メール サーバー) |
| XXXXXXXXXX                                                |
| ユーザー情報                                                    |
| 名前(N): XXXXXX                                             |
| 会社名( <u>O</u> ):                                          |
| 電子メール アドレス(M): XXXXXx@XXX.XXX.XXX                         |
| 返信アドレス():                                                 |
| ▼ メールの受信時および同期時にこのアカウントを含める①                              |
|                                                           |
|                                                           |
|                                                           |
|                                                           |
| OK キャンセル 道用(金)                                            |

(表示例)

名前を確認する

差出人の名前を確認します。変更する場合はひらがな、全角カタカナ、漢字、ローマ 字で入力します。半角カタカナは使用しないでください。

電子メールアドレスを確認する

差出人のアドレスが入力されているか確認します。プロバイダから割り当てられてい るアドレスが入力されているか確認してください。

| <u>[サーバー]タブ</u> |                           |                           |
|-----------------|---------------------------|---------------------------|
| 4               | XXXXのプロパティ                | ? ×                       |
| 1               | 全般 サーバー 接続 【言             | ¥細設定 】                    |
|                 | サーバー情報 ――                 | ]                         |
|                 | 受信メール サーバーの種              | ( <u>M</u> ): <b>POP3</b> |
|                 | 受信メール (POP3)①:            | XXXXX                     |
|                 | 送信メール (SMTP)( <u>U</u> ): |                           |
|                 | 受信メール サーバー ー              |                           |
|                 | アカウント名(0):                | XXXXX                     |
|                 | パスワード( <u>P</u> ):        |                           |
|                 |                           | ▶ パスワードを保存する(W)           |
|                 | 🥅 セキュリティで保護され             | にたパスワード認証でログオンする(S)       |
|                 | 送信メール サーバー ー              |                           |
|                 | 🥅 このサーバーは認証が              | 必要♡                       |
|                 |                           |                           |
|                 |                           |                           |
|                 |                           |                           |
|                 |                           | OK キャンセル 適用( <u>A</u> )   |

(表示例)

[受信メール][送信メール]のサーバーを確認する [受信メールサーバ - ]の[アカウント名]を確認する

サーバーについての詳細は各プロバイダにお問い合わせください。

[接続]タブ

| ช่องเหลือตัดเกิดสุด         ชี เป็นสุด         ชี เป็นสุด |
|----------------------------------------------------------------------------------------------------|
| 全般 サーバー 接続 詳細設定                                                                                                    |
| 電子メールに使用する接続の種類を指定してください。                                                                                                    |
|                                                                                                    |
| LAN が使用できないときに、モデムを使用する (2)     ()     ()     ()     ()     ()                                                                                                    |
| C Internet Explorer または他社のダイヤラ(©)                                                                                                    |
| モデム<br>次のダイヤルアップ接続を使用する(U):                                                                                                    |
| >>>>>>>>>>>>>>>>>>>>>>>>>>>>>>>>>>>>>>                                                                                                    |
|                                                                                                    |
|                                                                                                    |
|                                                                                                    |
|                                                                                                    |

(表示例)

[接続]で使用する回線を確認する

[モデム]で使用する接続を選択し、[プロパティ]ボタンをクリックする 画面が表示されます。

| ★22 H-K-M種類「スカリプト処理」マルギリンク」          ●       ●         ●       ●         ●       ●         ●       ●         ●       ●         ●       ●         ●       ●         ●       ●         ●       ●         ●       ●         ●       ●         ●       ●         ●       ●         ●       ●         ●       ●         ●       ●         ●       ●         ●       ●         ●       ●         ●       ●         ●       ●         ●       ●         ●       ●         ●       ●         ●       ●         ●       ●         ●       ●         ●       ●         ●       ●         ●       ●         ●       ●         ●       ●         ●       ●         ●       ●         ●       ●         ●       ●         ●       ●         ● <td< th=""></td<> |
|----------------------------------------------------------------------------------------------------|
| OK キャンセル     (まー/石川)                                                                                                    |

接続先の電話番号が正しいか確認する

5 [OK]ボタンをクリックする

# 3 メールボタンを使う

ワンタッチでメールソフトを起動できます。 既定値では「Microsoft Outlook 2000」が起動するように設定されています。 「本節 1 メールソフトを設定する」をご覧のうえ、ご使用ください。 その他のソフトウェアに変更したい場合は、「本章 3 イージーボタンを活用する」をご 覧ください。

## 1 メールボタン 🖂 を押す

パソコン本体の電源がOFFのときは、メール ボタンを2秒以上押し続けた後、ボタンから指 を離すと電源がONになります。 メール着信確認の機能が設定されているとき は、新着メールの確認を行い、メールソフトが 起動します。

☞「本節4新着メールを確認する」

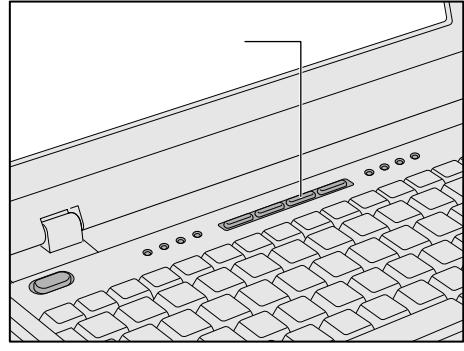

**5**章 便利な機能

# 4 新着メールを確認する

メール着信ランプで、新着メールがあるかどうかを確認できます。新着メールがあると、 メール着信ランプが点灯します。また、メッセージや音で知らせることもできます。 この機能を使用するためには、あらかじめ設定が必要です。

AOL、MSN と契約してインターネット接続を行なっている場合、新着メール確認機能 を使うことはできません。

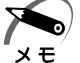

・新着メールを確認するときは、アクセスに応じて電話料金およびプロバイダへの接続料金が かかります。

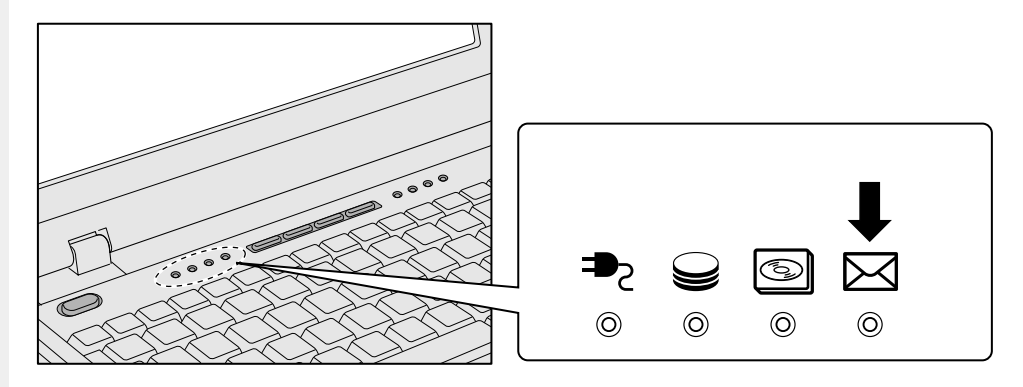

### 🕑 設定方法

1 タスクバーの(い) アイコンを右クリックして、表示されるメニューから[環境設定]をクリックする

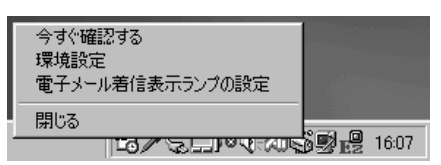

| <ul> <li>電子メール</li> <li>情報の検索</li> </ul>   |                    |
|--------------------------------------------|--------------------|
| ユーザネーム                                     | 詳細設定               |
| パスワード                                      | POP3サーバ            |
|                                            |                    |
| ▶ 起動時に電子メールの著信を確認する                        | ▶ 通知メッセージを表示する     |
| 「 着信の自動確認を有効にする<br>確認の間隔 <sup>80</sup> 一 分 | ■ 音で知らせる<br>ファイルの参 |

### [電子メール]

ご使用のメールボックス情報を設定します。 ユーザネーム : 受信メールサーバのアカウント名を入力します。 パスワード : 受信メールサーバのパスワードを入力します。 POP3 サーバ : 受信メールサーバ名を入力します。

☞『各プロバイダの説明書』

[着信確認]

新着メールを確認する間隔を設定します。

起動時に電子メールの着信を確認する:システムを起動したときに、新着 メールがあるか確認します。

着信の自動確認を有効にする:設定時間ごとに新着メールがあるか確認します。

[ 着信通知 ]

新着メールがきたときに、ランプ点灯以外の通知方法を設定します。 通知メッセージを表示する:新着メールがくると、メッセージを表示します。 音で知らせる:新着メールがくると、音を鳴らします。音は 「ファイルの参照1から設定できます。

### )新着メールの確認方法

新着メールの確認を行うときは、回線に接続されていなければ自動的に接続し、確認 後、切断します。あらかじめ回線に接続されていたときは切断されません。 自動的に接続しない場合は、[スタート]-[設定]-[コントロールパネル]-[イン ターネットオプション]-[接続]タブの[ネットワーク接続が存在しないときには、ダ イヤルする]が選択されているか確認してください。 メール着信ランプの点灯後メールソフトを起動した場合、新着メールを読んでいなくて も、メールソフトを終了するとメール着信ランプは消灯します。また、パソコンの電源

🎱 方法 1 🕽

メールボタンを押す ☞「本節3メールボタンを使う」

🎱 方法 2 🕽

タスクバーの ( 🍑 ) アイコンを右クリックし て、表示されるメニューから [ 今すぐ確認する ] をクリックする

を OFF にしてもメール着信ランプが消灯します。

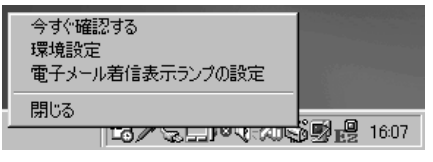

(表示例)

🌑 方法 3 🕽

設定時間ごと、またはシステム起動時に確認する ☞「本節 3-設定方法」 5

音

本製品には、ワンタッチでアプリケーションやファイルを起動できるイージーボタンが あります。

イージーボタンを活用する

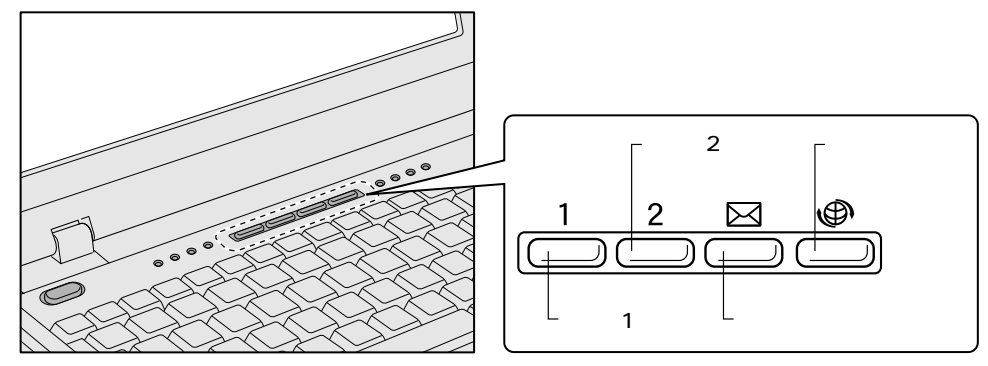

ボタンを押すだけで、アプリケーションやファイルを起動したり、ある特定の操作(閉 じる、消音など)を実行できます。

既定値では次のように設定されています。

| ユーザ1ボタン<br>/ ユーザ2ボタン | 設定されていません。<br>初めてボタンを押すと、登録画面が表示されます。<br>☞「本節 アプリケーションやファイルを登録する」 |  |  |
|----------------------|-------------------------------------------------------------------|--|--|
| メールボタン               | Microsoft Outlook 2000<br>☞「本章 2 電子メールを使う」                        |  |  |
| インターネットボタン           | Internet Explorer<br>☞「本章 1 インターネットに接続する」                         |  |  |

### 🕑 使用方法

### 1 各ボタンを押す

パソコン本体の電源が OFF のときは、ボタンを 2 秒以上押し続けた後、ボタンから指を離す と電源が ON になります。

ユーザ1ボタン/ユーザ2ボタンを初めて押したときには、登録画面が表示されます。 ☞「本節 アプリケーションやファイルを登録する」

#### ● アプリケーションやファイルを登録する 1 タスクバーの [ Easy Button ] ( 🖳 ) アイコンをダブルクリックする **2** 設定をする 必要な項目を設定してください。 画面は[プロパティ]で[アプリケーションの起動]をチェックしている場合です。 [機能の選択]をチェックしているときは、[起動ファイル名]は表示されません。 ボタンの設定 X ボタン名: 🛄 標準設定 -プログラム名: 🕎 ブロバティ ○ 機能の選択 アプリケーションの起動 Control Panel • File Explorer Paintbrush Calculator • Notenad 起動ファイル名 IEXPLORE.EXE ファイルの参照 キャンセル OK. 全てを標準設定に戻す (表示例) [ボタン名] ボタンを選択します。 WWW:インターネットボタン Mailer: メールボタン User-1:ユーザ1ボタン User-2:ユーザ2ボタン [プログラム名] ボタンを押したときに、画面に表示したい名称(文字)を入力します。 [標準設定]ボタン 現在選択されているボタンの設定をご購入時の状態に戻します。

#### [プロパティ]

次の中から、ボタンを押したときに起動するアプリケーションやファイルなどを選択し ます。

機能の選択 ......チェックすると、あらかじめ登録されている一定の操 作を選択できます。

| I | MUTE              | 消音する                        |  |  |  |
|---|-------------------|-----------------------------|--|--|--|
| ( | Close Application | 選択されているアプリケーションやウィンドウを閉じる   |  |  |  |
| - | Task Switch       | タスクバーに表示されているウィンドウを順番に切り替える |  |  |  |

アプリケーションの起動 .....チェックすると、あらかじめ登録されているアプリ ケーションを選択できます。

起動ファイル名......上記以外のアプリケーションやファイルを登録したい 場合、[アプリケーションの起動]をチェック後、 [ファイルの参照]ボタンをクリックして設定します。

[全てを標準設定に戻す]ボタン

すべてのボタンの設定をご購入時の状態に戻します。

- 3 設定が終了したら、[OK]ボタンをクリックする
- 🌑 画面表示の設定 🌶

ボタンを押したときの画面の表示について設定できます。

- 1 タスクバーの [Easy Button]( 🖳 ) アイコンを右クリックする
- 2 [画面表示]を選択し、表示されるメニューから設定したい項目をクリック する

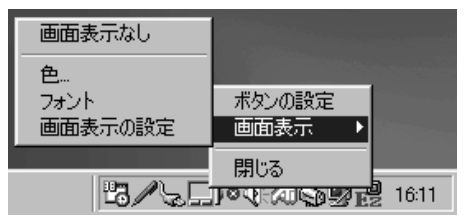

(表示例)

[画面表示なし]

ボタンを押したときに画面に[プログラム名]を表示しません。

[色]

文字の色を設定します。

[フォント]

文字の種類を設定します。

[ 画面表示の設定 ]

文字のサイズ、表示時間、背景色などを設定します。

# ④ タッチパッドを便利に使う

タッチパッドや右ボタン / 左ボタンはお好みに応じて、使いやすく設定できます。本節 では、お使いになると便利な機能を紹介します。 設定は [マウスのプロパティ]で行います。

- 🌑 [マウスのプロパティ]の設定方法)
- 1 タスクバー上の 二 アイコンをダブルクリックする 画面が表示されます。

| マウスのプロパティ      |                                               |                 |                    |                                 | ?                 |
|----------------|-----------------------------------------------|-----------------|--------------------|---------------------------------|-------------------|
| ジェスチャー<br>ホッタン | サウントウィートバック<br>ポインタ   動作                      | り │ イージ<br>│ 方向 | -ランチャー  <br>  オートジ | イージ <sup>ー</sup><br>キンフ° (      | キャフ°チャー<br>ダッヒシング |
|                | 左ボタン(L)<br>列ック                                |                 | -\$7712099         | り速度( <u>C</u> ) —<br>テスト        |                   |
|                | 」<br>右ホ物ン( <u>B</u> )<br> <br> <br> <br> <br> | <b>_</b>        |                    | U<br>U                          | -<br>速い           |
| (D) (D)        | 左右ボタン(B)<br>オートス加ール                           |                 |                    | オフ <sup>®</sup> ション( <u>0</u> ) |                   |
| デフォルト(Ⴒ        | )                                             |                 | <b>.</b>           | ALPS                            | 5                 |
|                |                                               | OK              | *+>>t              | 2)1                             | 適用( <u>6</u> )    |

 ・[スタート]-[設定]-[コントロールパネル]をクリックし、[マウス]をダブルクリック メモ しても表示できます。

- 2 各タブで機能を設定し、[OK]ボタンをクリックする [キャンセル]ボタンをクリックした場合は、設定が変更されません。
- 🌑 ヘルプの起動方法 )
- **1** [マウスのプロパティ]画面を表示し、画面右上の **?** をクリックする マウスポインタが **?** に変わります。
- **2** 画面上の知りたい場所をクリックする 説明文がポップアップで表示されます。

### 🌑 タッピング機能

[タッピング]タブで設定します。

タッチパッドを指で軽くたたくことをタッピングといいます。

タッピング機能を使うと、左ボタン / 右ボタンを使用しなくてもクリック(1回たたく)、ダブルクリック(2回たたく)、ドラッグアンドドロップ(2回たたいて移動し、 指を離す)などの基本操作が行えて便利です。

| אליגעריין איז איז איז איז איז איז איז איז איז איז                                   |
|-------------------------------------------------------------------------------------|
| ジェスチャー サウンドフィードバック イージーランチャー イージーキャプチャー<br>ボタン ポインタ 動作 方向 オードジャンプ <sup>タッピック・</sup> |
| 「タッピック速度©」<br>〒 <u>タッピックで</u> 速度©」<br>定 <u>タッピックで</u> 速度<br>正<br>建<br>速             |
| トドラックロックの設定(生)                                                                      |
|                                                                                     |
| C タル*シゲアは切ッケで解除(R) 短 長                                                              |
| - <b>タイビンヴ☆</b>                                                                     |
| 「 キー入力時かっしない (Q)                                                                    |
| 短 長                                                                                 |
| 7 <sup>17</sup> 7#11+( <u>D</u> )                                                   |
| OK キャンセル 適用( <u>A</u> )                                                             |

[タッピング]

チェックすると、タッピング機能が使用できます。 続けてタッピングするときの速度は、スライダーバーを動かして調節します。

[ドラッグロックの設定]

「自動解除]

タッピングでドラッグした場合、指を離してもドラッグ状態を保ちたい場合は、[ド ラッグロック]をチェックします。

ドラッグ状態を解除する方法を次の中から選択します。

: ある一定時間経ったらドラッグ状態を解除します。 時間はスライダーバーを動かして調節できます。

[タッピング又はクリックで解除]:タッピング(1回たたく)またはクリックの 動作でドラッグ状態を解除します。

[キー入力時タップしない]

タッピング機能を設定していても、キーボードからキーを入力している間はタッピング 機能が効かないようにします。

### ● タッピング機能を便利に使う

[ジェスチャー]タブで設定します。

タッチパッドの右上、左上をタッピングしたときの動作やスクロール機能を設定してお くことができます。

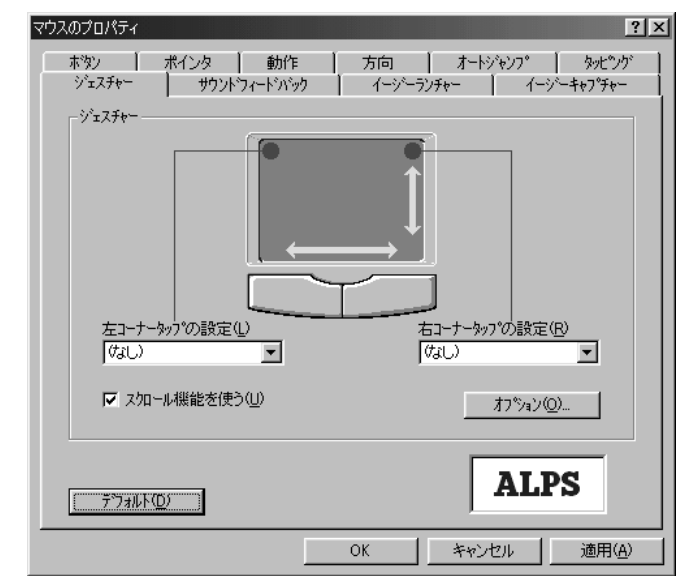

[ 左コーナータップの設定 ] [ 右コーナータップの設定 ]

タッチパッドの左上、右上をタッピングしたときの動作を設定できます。

| なし          | 設定しません。                                                                                                    |
|-------------|----------------------------------------------------------------------------------------------------|
| ショートカットメニュー | 右クリックや 💽 キーを押したときと同じ動作をします。                                                                                   |
| オートスクロール    | マウスポインタが<br>・アイコンになります。このアイコン<br>を中心にしてスクロールしたい方向にマウスポインタを移<br>動すると<br>・(表示例:下の場合)が表示され、自動的にその方向の端までスクロールします。 |
| イージーランチャー   | イージーランチャー画面を表示します。<br>☞「本節 イージーランチャー機能」                                                                       |
| イージーキャプチャー  | イージーキャプチャー画面を表示します。一時的にメモ帳<br>のように使用できます。                                                                     |

[スクロール機能を使う]

タッチパッドの右端、下端に指を合わせて上下または左右に動かしたときに、スクロー ル機能を使用するときはチェックします。

### 🌑 オートジャンプ機能

[オートジャンプ]タブで設定します。

ウィンドウによって内容が異なりますので、ウィンドウの内容と優先順位に従って、マ ウスポインタが移動します。

画面はすべての項目をチェックした場合です。

| マウスのプロパティ                            | ? ×                                                          |
|--------------------------------------|--------------------------------------------------------------|
| ジェスチャー / サウントウィートア<br>ホタン / ポインタ / 動 | ジック イージーランチャー イージーキャプデャー<br>作 方向 <sup>オートジャンフ®</sup> タッピックゲー |
|                                      |                                                              |
| <b>‡</b> ta                          |                                                              |
| ·<br>デフォルトホッタン(E)                    |                                                              |
| ▼ コントロールメニューボックス( <u>C</u> )         |                                                              |
| ▶ 7017の中央(10)                        | 3                                                            |
|                                      | Cancel                                                       |
| <u>デフォルト(D)</u>                      | ALPS                                                         |
|                                      | OK キャンセル 適用(A)                                               |

### 🌒 イージーランチャー機能

イージーランチャー画面をデスクトップ上に一時的に表示し、ボタンをクリックするだけで、最小化、閉じるなどの操作を実行したり、登録したアプリケーションやファイル を簡単に起動できる機能です。

🌑 イージーランチャー画面を使う 〉

1 タスクバーの を右クリックして、表示されるメニューから [イージーランチャー]をクリックする

イージーランチャー画面が表示されます。画面が表示されている間、マウスポインタはイー ジーランチャー画面内しか動きません。

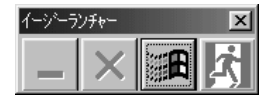

(表示例)

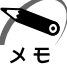

・[ジェスチャー]タブの[左コーナータップの設定]または[右コーナータップの設定]で
 [イージーランチャー]を選択すると、タッチパッドの左上または右上を1回たたくだけで
 イージーランチャー画面が表示されるので便利です。

**2** イージーランチャー画面のボタンをクリックする ボタンをクリックすると、イージーランチャー画面は消えます。 🕘 ボタンを登録する [イージーランチャー]タブで設定します。 1 「追加 ] ボタンをクリックする 2 登録したいアプリケーションやファイルを選択し、[開く]ボタンをクリッ クする ショートカットリストに追加されます。 画面は「Internet Explorer」を登録した場合です。 マウスのプロパティ ? × - ホタン | ポインタ | 動作 | 方向 | オートジャンフ° | タッピック ジェスチャー サウントウィードバック イージーランチャー イージーキャプチャ シュートカットリスト(L) (第Program Files¥Internet Explorer¥I) 追加(N). 削除(<u>E</u>) 変更(<u>C</u>). 移動 オフペション(0)... • Þ ALPS デフォルト(<u>D</u>) OK キャンセル 適用(A) 3 ショートカットリストにアプリケーションやファイルが追加されたことを確 認し、[OK]ボタンをクリックする イージーランチャー画面に登録されます。

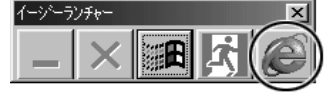

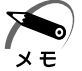

・イージーランチャー画面の表示形式を変更するには、[オプション]ボタンをクリックし、表示される画面で設定します。

音

便利な機能

# ⑤ 消費電力を節約する

本製品には、パソコン本体を省電力で使うための機能が用意されています。これらの機 能を使うと、使用目的や環境に合わせて簡単に省電力設定が行えます。 省電力設定を行うことによって、パソコン本体の消費電力を抑え、より長い時間バッテ リ駆動でお使いいただけます。

# 1 スタンバイ機能を使う

スタンバイ機能は、ハードディスク装置や液晶ディスプレイなどの消費電力を最小限に 節約する機能です。次に電源を入れると切ったときの状態を再現します。 スタンバイ機能を実行すると、液晶ディスプレイの画面が真っ暗になり、電源ランプ <u></u>が点滅します。

## スタンバイ機能を実行する

・方法1から方法3を実行しない場合も、一定の時間内([電源の管理のプロパティ]で設定)
 メモ に、タッチパッド、マウス、キーボードからの入力がないときに、自動的にスタンバイ機能が実行されます。ご購入時は、バッテリ駆動で使用中のみこの機能が設定されています。
 ③ 電源の管理のプロパティ ジ 「本節2電源を管理する」

「方法 1-[Windows の終了]から実行する

**1** [スタート] - [Windowsの終了(U)] を選択する

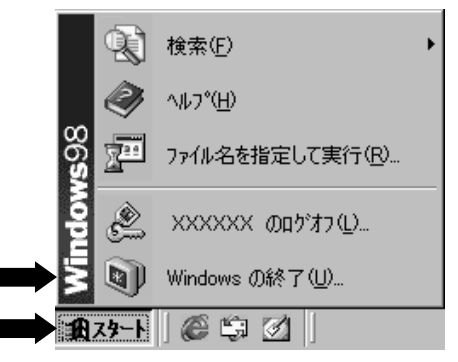

(表示例)

2 [スタンバイ(T)]を選択し、[OK]ボタンをクリックする スタンバイ機能を実行して終了します。

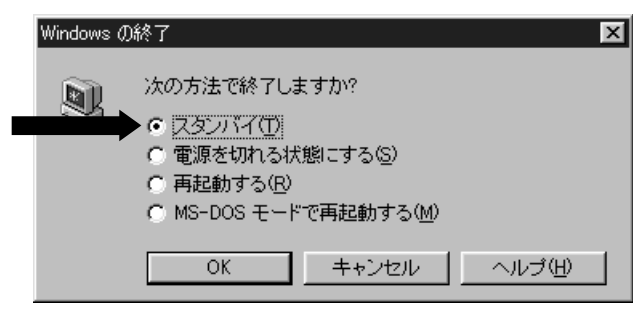

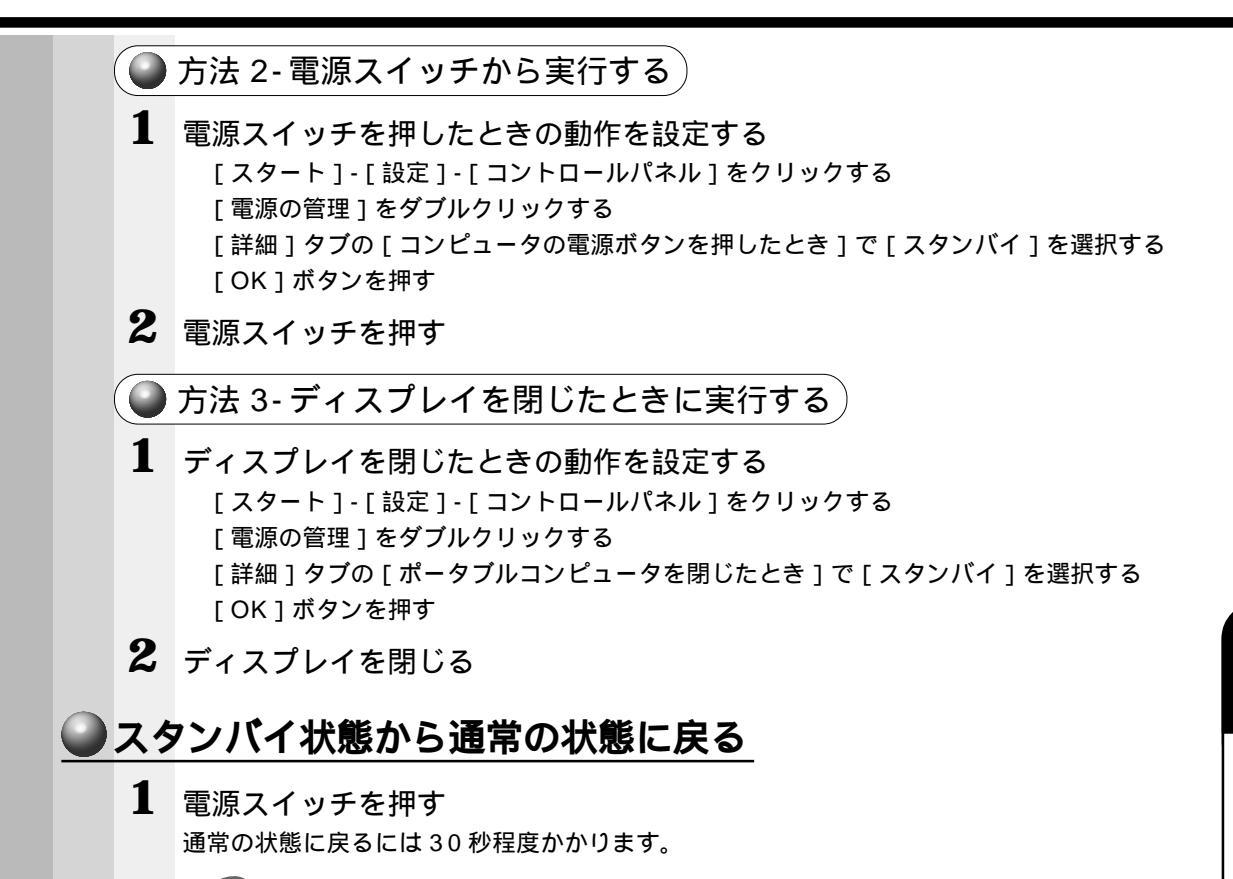

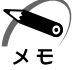

・ご購入時にはLANの設定が有効になっているため、起動に時間がかかります。起動時間を短くしたい場合は、[デバイスマネージャ]でLANの設定を無効にしてください。 ☞「2章1 電源を入れる」 音

便利な機能

### 電源を管理する Windows 98 では使用目的や環境に合わせて電源管理に関する設定を行うことができ ます。[電源の管理]プロパティでは、さまざまな場合に応じて使用環境を記憶し、簡 単に変更することができます。 🌑 [ 電源の管理のプロパティ ] を表示する 1 [スタート]-「設定]-「コントロールパネル]をクリックする 2 [電源の管理]をダブルクリックする 電源の管理のプロパティ ? × 電源設定 アラーム 電源メーター 詳細 休止状態 コンピュータの使い方に最も適した電源設定を選択してください。下の設定を 変更すると、選択された電源設定も変更されます。 ĥî. 電源設定(0) モバイル標準 名前を付けて保存(S)... 削除(D) モバイル標準の電源の設定 バッテリを使用中 電源に接続 Ê. コンピューター システム スタンバイ(①) ねし ▼ 10 分後 • モニタの電源を切る(M): 30 分後 ▼ 5分後 • ▼ 3 分後 ハードディスクの電源を 30 分後 • OK キャンセル · 適用(A (表示例) 3 それぞれのタブで設定し、[OK]ボタンをクリックする 設定が終了したら、設定を有効にするためにシステムを再起動してください。 ●「電源設定1タブ 使用目的や使用環境(モバイル、会社、家など)に合わせて、複数の電源設定を作成でき ます。環境が変化したときに電源設定を切り替えるだけで、簡単にパソコンの電源設定を 変更することができ、快適にご使用いただけます。 [ 電源設定 ] ご使用の環境を選択します。 [システムスタンバイ] マウス、タッチパッド、キーボードから入力がない場合に、ここで設定した時間後にス タンバイ状態になります。 通常の状態に戻るには、電源スイッチを押します。 ☞ スタンバイ機能について 応「本節 1 スタンバイ機能を使う」

| [ モニタの電源を       | 切る ] [ ハードディスクの電源を切る ]                                 |
|-----------------|--------------------------------------------------------|
| マウス、タッチバ        |                                                        |
| ディスプレイやハ        | ードディスク装置の電源が一時的に切れます。                                  |
| 通常の状態に戻る        | には、マウスやタッチパッドを操作するか、キーを押します。                           |
|                 |                                                        |
| 「ッテリ球景が小        | ,                                                      |
| よび動作を設定し        | はてなったととの、ユーッに通知するためのアラームやハッピークの                        |
|                 |                                                        |
| (●[電源メータ-       | <u>- ] タブ</u> )                                        |
| バッテリ残量など        | のバッテリ情報を表示します。                                         |
| (●「詳細1タブ)       |                                                        |
|                 |                                                        |
|                 | 電源設定   アラーム   電源メーター 詳細   休止状態                         |
|                 | 23.動作を選んでください。                                         |
|                 | - オプション                                                |
|                 | ▼ アイコンをタスクバーに常に表示する① 「 スタンバイ状態から回復するときにパスワードの入力を求める(P) |
|                 |                                                        |
|                 | - 電源ボタン-<br>ポータブル・アンピュータを目にたとき(M)                      |
|                 |                                                        |
|                 | コンピュータの電源ボタンを押したとき(E):<br>シャットダウン                      |
|                 |                                                        |
|                 |                                                        |
|                 |                                                        |
|                 |                                                        |
|                 |                                                        |
| <u>[アイコンをタス</u> | クバーに常に表示する]                                            |

チェックすると、電源メーター 🆕 や 🔮 を常にタスクバーに表示します。

[ポータブルコンピュータを閉じたとき][コンピュータの電源ボタンを押したとき]

ディスプレイを閉じたときと、電源スイッチを押したときの動作を設定します。

| シャットダウン            | Windowsを終了して、電源を切ります。                                                                            |
|--------------------|--------------------------------------------------------------------------------------------------|
| 休止状態<br>(ハイバネーション) | 電源を切ったときの状態をハードディスクに保存します。<br>次に電源を入れると、切ったときの状態を再現します。<br>☞「2章 3 電源を切る」                         |
| スタンバイ              | ハードディスク装置や液晶ディスプレイなどの消費電力を<br>最小限に節約します。通常の状態に戻るとスタンバイ状態<br>になる前の状態を再現します。<br>☞「本節 1 スタンバイ機能を使う」 |
| なし                 | 液晶ディスプレイの表示をオフにします。                                                                              |

117

### 🔵 [休止状態]タブ)

休止状態(ハイバネーション)を使用する/使用しないを設定します。

[休止状態をサポートする]をチェックしていないと、休止状態(ハイバネーション) は使用できません。

☞ 休止状態 (ハイバネーション)の実行方法 応 2章3 電源を切る」

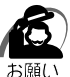

) ・スタンバイ状態から通常の状態に戻るときは、パソコン本体の電源ランプ 🦳 が点滅しはじ めてから 10 秒以上経ってから操作してください。

また、休止状態(ハイバネーション)から通常の状態に戻るときは、休止状態になってから 10秒以上経ってから操作してください。

スタンバイ状態 / 休止状態 (ハイバネーション)を実行した直後に通常の状態に戻すとシス テムに負担がかかり、動作が不安定になることがあります。

・使用するアプリケーションの動作状態や、使用する増設機器、周辺機器によっては、アプリ ケーションが正常に動作しなかったり、スタンバイ状態 / 休止状態 (ハイバネーション)か ら復帰できないことがあります。

この場合はスタンバイ状態 / 休止状態 (ハイバネーション)を使用しないでください。

- ・システムの変更作業(ドライバやプリンタ、ネットワークのセットアップなど)をする場合 は、スタンバイ機能/休止状態(ハイバネーション)を使用しないでください。作業途中で スタンバイ状態/休止状態(ハイバネーション)になると、復帰後の動作が不安定になるこ とがあります。
- ・Windows 98 で使用しているときに「コンピュータは、何度か待機状態になり、応答を停止 しました。今後、待機状態にならないようにしますか?」と表示された場合は、[いいえ]を 選択してください。

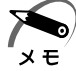

・スタンバイや休止状態(ハイバネーション)から通常の状態に戻る場合は、電源スイッチを 押してください。

# BIOSセットアップ

6

本章では、BIOS セットアッププログラムの使い方と機能について説明します。 BIOS セットアッププログラムを使って、パソコン本体のシステム構成の設定や、 パスワードの登録 / 削除などができます。

| 1 | BIOS セットアップとは1                   | 20 |
|---|----------------------------------|----|
| 2 | Main(メイン)メニューの詳細1                | 24 |
| 3 | System Devices(システムデバイス)メニューの詳細1 | 26 |
| 4 | Security(セキュリティ)メニューの詳細1         | 29 |
| 5 | Power(パワー)メニューの詳細 1              | 31 |
| 6 | Others(アザーズ)メニューの詳細1             | 32 |
| 7 | Boot(ブート)メニューの詳細1                | 33 |
| 8 | Exit(エクジット)メニューの詳細 1             | 34 |
|   |                                  | S  |

# BIOS セットアップとは

BIOS セットアップとは、パスワードやハードディスク、周辺機器の使い方などを本体 に設定するプログラムのことです。

BIOS セットアップで設定された情報は、CMOS-RAM と呼ばれる特殊なメモリに保存 され、電源を切っても設定した内容が消失しないように内蔵バッテリで保持されます。 1度 BIOS セットアップを行えば以降は必要ありません。ただし、内蔵バッテリが消耗 した場合は、BIOS セットアップは既定値に戻りますので、設定した内容はメモをとる などして忘れないようにしてください。

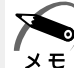

・BIOS セットアップ画面は英語表示のみです。日本語での項目 / 説明の表示はありません。

# 1 BIOS セットアップの起動方法

 電源を入れた直後(起動時)にF2キーを押す
 起動時に、次の「TOSHIBA」画面が表示されます。目安として、この画面表示中にF2 キーを押します。

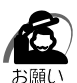

・F2 キーの入力が受け付けられるのは、パソコンの電源を入れてから数秒間です。この時間 内にF2 キーを押さないと、システムが起動します。

BIOS セットアップが起動できなかった場合は、通常の終了操作を行なってパソコン本体の 電源を切り、上記の手順1をやり直してください。

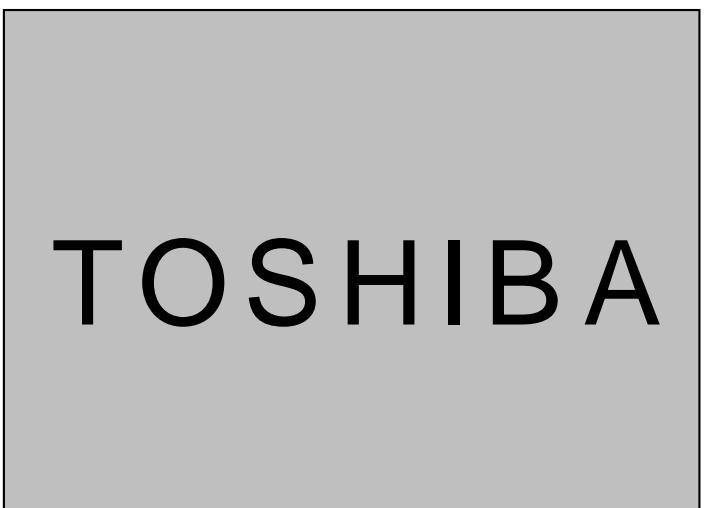

(表示例)

2 BIOS セットアップの操作方法

### BIOS セットアップ画面について

[ ]で囲まれている項目は、設定値を変更 することができます。ただし、青色に表示さ れている項目は、変更できない状態です。

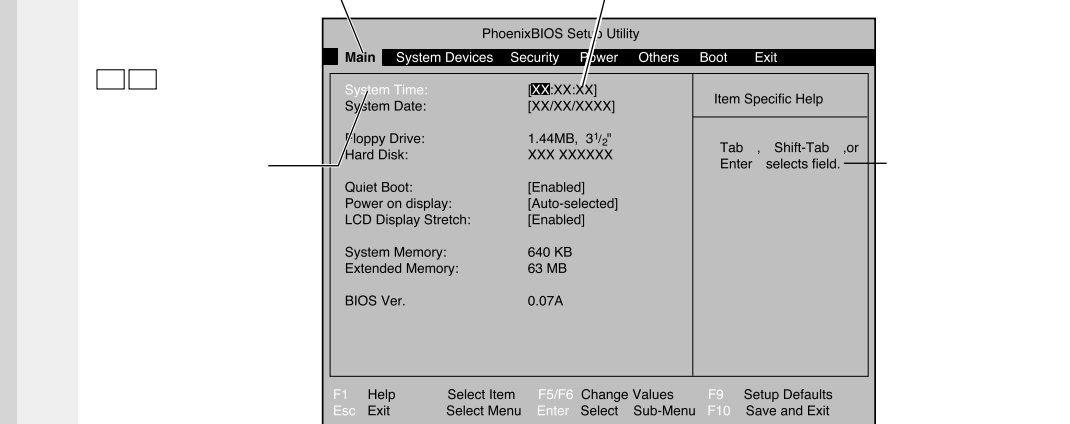

## 使用するキーについて

メニューバー

BIOS セットアップでは、タッチパッドやマウスが使用できないため、キーボード上の キーで、メニューや項目の移動、値の入力などを行います。 ここでは、BIOS セットアップで主に使用するキーについて説明します。

ここでは、1003 ビッドアック (土に使用する十一につい)

F1, Alt + H + -

BIOS セットアップの説明と操作方法 ([General Help]) を表示します。 画面上下の、表示されていない部分を見るには、PgUp、PgDnキーを使います。 [General Help]を閉じるには、もう1度 F1キーまたは Alt + Hキーを押し ます。

+-

1つ前の項目に移動します。

= +-

1 つ先の項目に移動します。

= +-

1つ前のメニューを表示します。

-+

1つ先のメニューを表示します。

PgUp Home +-

メニューの最初の項目に移動します。

PgDn、End +-

メニューの最後の項目に移動します。

F5 キー

1つ前の項目に移動したり、選択している項目を1つ戻します。

F6 Space +-

1 つ先の項目に移動したり、選択している項目を1 つ進めます。

Enter キー

サブメニューや設定値の一覧を表示したり、設定値の選択をします。

F9 +-

BIOS セットアップの全項目を、既定値に戻します(パスワードを除く)。 F9キーを押すと、「Load default configuration now?」というメッセージが表 示されます。既定値に戻す場合は、[Yes]を、戻さないでセットアップを続ける場 合は [No]を選択します。

F10 +-

現在の設定を保存し(CMOS-RAM に書き込み) BIOS セットアップを終了して、 システムを起動します。

F10 キーを押すと「Save configuration changes and exit now ?」という メッセージが表示されます。設定を保存して終了する場合は[Yes]を、保存しな いでセットアップを続ける場合は[No]を選択します。

Esc, Alt + X = -

[Exit]メニューを表示します。サブメニュー中では、1つ前の状態に戻したり、1 つ前の画面を表示します。

# 3 BIOS セットアップの内容

BIOS セットアップには次の 7 つのメニューがあります。 Main (メイン)メニュー 日時や起動時の HDD、FDD、メモリサイズなどを設定または表示します。 System Devices (システムデバイス)メニュー I/O ポートと拡張機能について設定します。 Security (セキュリティ)メニュー 特定の人だけが本製品を操作するためのパスワードを設定します。 Power (パワー)メニュー バッテリ駆動時のバッテリ使用方法を設定します。 Others (アザーズ)メニュー バッテリアラーム音やシステムビープを設定します。 Boot (ブート)メニュー パソコンの電源を入れたときに、システムを起動する装置を設定します。 Exit (エクジット)メニュー BIOS セットアップを終了します。

なお、BIOS セットアップの内容は出荷時期により多少異なる場合があります。

# りMain(メイン)メニューの詳細

BIOS セットアップが起動するとまず、メインメニューが表示されます。 メインメニューでは日時の設定、フロッピーディスクドライブ、ハードディスク装置の 表示などを行います。

| PhoenixBIOS Setup Utility                                |                                              |                    |                |                                   |  |
|----------------------------------------------------------|----------------------------------------------|--------------------|----------------|-----------------------------------|--|
| Main System Devic                                        | ces Security Power                           | Others             | Boot           | Exit                              |  |
| System Time:<br>System Date:                             | [ <b>XX</b> :XX:XX]<br>[XX/XX/XXXX]          |                    | Item Sp        | pecific Help                      |  |
| Floppy Drive:<br>Hard Disk:                              | 1.44MB, 3 <sup>1</sup> /2"<br>XXX XXXXXX     |                    | Tab<br>Enter   | , Shift-Tab ,or<br>selects field. |  |
| Quiet Boot:<br>Power on display:<br>LCD Display Stretch: | [Enabled]<br>[Auto-selected]<br>[Enabled]    |                    |                |                                   |  |
| System Memory:<br>Extended Memory:                       | 640 KB<br>63 MB                              |                    |                |                                   |  |
| BIOS Ver.                                                | 0.07A                                        |                    |                |                                   |  |
| F1 Help Sele<br>Esc Exit Sele                            | ct Item F5/F6 Change<br>ct Menu Enter Select | Values<br>Sub-Menu | F9 Se<br>F10 S | etup Defaults<br>ave and Exit     |  |

(注)画面は一例です。

### System Time

時刻(24時間単位)を設定します。 [時:分:秒]の項目移動には、EnterキーまたはTabキーを使います。

### System Date

年(西暦)月日を設定します。 [月/日/年]の項目移動には、EnterキーまたはTabキーを使います。

### **Floppy Drive**

フロッピーディスクドライブのタイプを表示します(表示のみ)。 標準で、[1.44MB, 3<sup>1</sup>/2"]タイプのフロッピーディスクドライブについて表示 します。

### Hard Disk

IDE インタフェース上の装置を表示します(表示のみ)。

### Quiet Boot

起動中にシステムのテストを行うかどうかを設定します。 システムのテストを省略すると、テストを行うときより短時間で起動します。

- ・Enabled .....システムのテストを行う
- ・Disabled.....システムのテストを行わない

### Power on Display

表示装置を選択します。(Windows 98 では無効)

- ・Auto-Selected …………システム起動時に外部ディスプレイを接続しているとき は外部ディスプレイ、接続していないときはパソコン本 体の液晶ディスプレイのみに表示する
- ・Simultaneous ...... 外部ディスプレイとパソコン本体の液晶ディスプレイに同時表示する

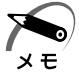

・Windows 98 でこの機能を使用する場合は、ATIのヘルプをご覧ください。

### LCD Display Stretch

液晶ディスプレイでの表示形式を選択します。(Windows 98 では無効)

- ・Disabled ......ディスプレイ中央に表示する
- ・Enabled .....ディスプレイ全体に表示する

### System Memory

システムメモリ量を表示します。(表示のみ)

### Extended Memory

拡張メモリ量を表示します。(表示のみ)

### システムデバイスメニューでは本体のハードウェア関連の設定を行います。

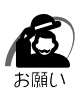

・不用意に設定を行うと、Windows が正常に動作しなくなる可能性があります。設定が原因 と思われる場合は、F9キーを押し、1度既定値に戻してやり直してください。

| PhoenixBIOS Setup Utility                                                                                                    |                                                                                                    |                                                                                                    |  |  |  |  |  |  |  |  |
|----------------------------------------------------------------------------------------------------|----------------------------------------------------------------------------------------------------|----------------------------------------------------------------------------------------------------|--|--|--|--|--|--|--|--|
| Main System Devices                                                                                                    | Security Power Other                                                                                                    | s Boot Exit                                                                                                    |  |  |  |  |  |  |  |  |
| Pointing Device:<br>Ext. Keyboard "Fn":<br>IDE Controller:<br>FDD Controller:<br>Infrared Port:<br>Mode:<br>Base I/O address:<br>DMA channel:<br>Parallel port:<br>Mode:<br>Base I/O adderess:<br>Interrupt:<br>DMA channel: | [Simultaneous]<br>[Enabled]<br>[Both]<br>[Enabled]<br>[FIR]<br>[2F8 IRQ3]<br>[DMA 3]<br>[Enabled]<br>[ECP]<br>[378]<br>[IRQ 7]<br>[DMA 1] | Item Specific Help<br>If Always Enabled is<br>selected, the internal<br>pointing device is<br>always enabled. If<br>auto Disabled is<br>selected, the internal<br>pointing device is<br>disabled when an<br>external pointing<br>device is conneted<br>with the PS/2 port.<br>However, if no pointing<br>device is connected,<br>the internal pointings<br>device is enabled. |  |  |  |  |  |  |  |  |
| F1 Help Select Ite<br>Esc Exit Select Me                                                                                                    | m F5/F6 Change Values<br>enu Enter Select Sub-Me                                                                                          | F9 Setup Defaults<br>enu F10 Save and Exit                                                                                                    |  |  |  |  |  |  |  |  |

(注)画面は一例です。

### **Pointing Device**

タッチパッドと外部 PS/2 マウスについて設定を行います。

 Auto-Selected …………… タッチパッドか PS/2 マウスのどちらか 1 つを使用する PS/2 マウスを接続している場合は、PS/2 マウスのみ 使用することができます。PS/2 マウスを接続していな い場合は、タッチパッドを使用することができます。
 Simultaneous …………… タッチパッドと PS/2 マウスを同時に使用する

### Ext. Keyboard "Fn"

Ctrl + Alt キーが Fn キーと同じ働きをするよう設定します。

- ・Enabled ......使用する
- ・Disabled......使用しない

### **IDE** Controller

IDE 装置の設定を行います。

- ・Both ......標準 IDE 装置、増設 IDE 装置両方を使用する
- ・Primary ......標準 IDE 装置のみ使用する
- ・Disabled......使用しない

### **FDD** Controller

フロッピーディスクドライブの設定を行います。

- ・Disabled......使用しない
- ・Enabled ......使用する

### Infrared Port

赤外線ポートの設定を行います。

- ・Disabled......使用しない
- ・Enabled ......使用する
- ・Auto .....自動検出する

#### Mode

[Infrared Port]で[Enabled]または[Auto]を選択すると表示されます。 ・SIR / FIR / ASK-IR

Base I/O address

[Infrared Port]で[Enabled]を選択すると表示されます。

ベース I/O アドレスを設定します。

[Parallel port]の[Base I/O address]と同じ値に設定しないでください。 ・3F8 IRQ4 / 2F8 IRQ3 / 3E8 IRQ4 / 2E8 IRQ3

### DMA channel

[Infrared Port]を[Enabled]に設定し、[Mode]で[FIR]を選択すると表示されます。

[Parallel port]の[DMA channel]と同じ値に設定しないでください。 ・DMA 0 / DMA 1 / DMA 3

### Parallel port

PRT コネクタの設定を行います。

- ・Disabled......使用しない
- ・Enabled ......使用する
- ・Auto .....自動検出する

#### Mode

[Parallel Port]で[Enabled]を選択すると表示されます。

- ・Bi-directional ......双方向モードを使用する周辺機器を使用する
- ・EPP ......EPP 規格の周辺機器を使用する
- ・ECP .....ECP 規格の周辺機器を使用する
- ・Normal Mode......出力専用モードを使用する周辺機器を使用する

#### Base I/O address

[Parallel Port]で[Enabled]を選択すると表示されます。 [Infrared Port]の[Base I/O address]と同じ値に設定しないでください。 ・378 / 278 / 3BC

Interrupt

[Parallel Port]で[Enabled]を選択すると表示されます。 ・IRQ 5 / IRQ 7

DMA channel

[Parallel Port]を[Enabled]に設定し、[Mode]で[ECP]を選択すると 表示されます。

[Infrared Port]の[DMA channel]と同じ値に設定しないでください。 ・DMA 0 / DMA 1 / DMA 3 ) Security(セキュリティ)メニューの詳細

セキュリティメニューでは、パソコン本体にパスワードを設定して、他のひとがパソコンを使用したり、設定を変えたりできないようにします。 電源を入れたときにパスロードをエレイ入力したいとパソコン本体は使用できません

電源を入れたときにパスワードを正しく入力しないとパソコン本体は使用できません。

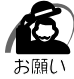

・パスワードを登録する場合は、忘れないように必ずパスワードを控えてください。

・パスワードは表示されませんので確認することはできません。

・パスワードを忘れてしまった場合は、東芝 PC 集中修理センタにパスワードの解除をご依頼 ください。

パスワードの解除を東芝 PC 集中修理センタにご依頼される場合は、有償です。またそのとき、身分証明書(お客様ご自身を確認できる物)の提示が必要となります。

|                  | PhoenixBIOS Setup Utility |                  |                          |                    |                         |                                                    |                                 |  |  |  |
|------------------|---------------------------|------------------|--------------------------|--------------------|-------------------------|----------------------------------------------------|---------------------------------|--|--|--|
|                  | Main S                    | system Devices   | Security                 | Power              | Others                  | Boot                                               | Exit                            |  |  |  |
|                  | User Pass                 | sword:           | Clear                    |                    |                         | Item                                               | n Specific Help                 |  |  |  |
|                  |                           |                  | [Enter]                  |                    |                         |                                                    |                                 |  |  |  |
| Password On Boot |                           | [Disabled]       |                          |                    | Supe<br>contro<br>setup | rvisor Password<br>ols access to the<br>o utility. |                                 |  |  |  |
|                  |                           |                  |                          |                    |                         |                                                    |                                 |  |  |  |
|                  | F1 Help<br>Esc Exit       | Select<br>Select | Item F5/Fi<br>Menu Enter | 6 Change<br>Select | Values<br>Sub-Menu      | F9<br>F10                                          | Setup Defaults<br>Save and Exit |  |  |  |

(注)画面は一例です。

## User Password

ユーザパスワードが設定されているかどうかを表示します(表示のみ)。

・Clear......ローザパスワードが設定されていない

・Set .....ユーザパスワードが設定されている

### Set User Password

パスワードには8文字までのアルファベットまたは数字(半角英数字)が使用で きます。

符号や漢字、ひらがななどは使用できません。パスワードの入力を間違えた場合は BackSpaceキーを押して入力ミスした文字を削除します。

パスワードを設定するとき

[Set User Password]の[Enter]にカーソルを合わせ、Enterキーを押す [Set User Password]画面が表示されます。

[Enter New Password]にパスワードを入力し、Enterキーを押す

[Confirm New Password]に同じパスワードを入力し、Enterキーを押す [Setup Notice] 画面が表示されます。

Enter キーを押す

パスワードが設定され、[User Password]に[Set]と表示されます。

パスワードを変更するとき

[Set User Password]の[Enter]にカーソルを合わせ、Enterキーを押す [Set User Password]画面が表示されます。

[Enter Current Password]に現在設定されているパスワードを入力し、 Enter キーを押す

[Enter New Password]に新しいパスワードを入力し、Enterキーを押す [Confirm New Password]に新しいパスワードをもう一度入力し、Enter キーを押す

[Setup Notice] 画面が表示されます。

Enter キーを押す

パスワードが変更されます。

パスワードを削除するとき

[Set User Password]の[Enter]にカーソルを合わせ、Enterキーを押す [Set User Password]画面が表示されます。

[Enter Current Password]に現在設定されているパスワードを入力し、

Enter キーを押す

Enter キーを 2 回押す

[Enter New Password] や [Confirm New Password] にはパスワードを 入力しないでください。

[Setup Notice] 画面が表示されます。

Enter キーを押す

パスワードが削除され、[User Password]に[Clear]と表示されます。

### Password On Boot

ユーザパスワードを設定した場合、システムが起動する前にパスワードを入力す るかどうかを設定します。

パスワードを設定しても[Enabled]を選択しないと、システム起動前のパス ワード入力機能を使用できません。

・Disabled......設定しない

・Enabled ......設定する
# ) Power(パワー) メニューの詳細

バッテリ駆動時のバッテリ使用方法を設定します。

5

|   | PhoenixBIOS Setup Utility |             |         |                         |                  |            |                  |                    |                                                  |                                                                  |                                                       |  |
|---|---------------------------|-------------|---------|-------------------------|------------------|------------|------------------|--------------------|--------------------------------------------------|------------------------------------------------------------------|-------------------------------------------------------|--|
|   | Ma                        | ain         | System  | Devices                 | Security         | y          | Power            | Others             | Boot                                             | Exi                                                              | t                                                     |  |
|   | Lo                        | ng Li       | fe Mode | (Battery                | ) : ( <b>Ene</b> | 1bled      | 5)               |                    | Item<br>This<br>confi<br>Life I<br>when<br>is us | Specific<br>setting<br>gure th<br>Mode (I<br>i the Ba<br>ed only | c Help<br>will<br>e Long<br>Battery).<br>attery<br>'. |  |
| ł | =1<br>Esc                 | Hel<br>Exit | 0       | Select Ite<br>Select Me | em F5<br>enu En  | /F6<br>ter | Change<br>Select | Values<br>Sub-Menu | F9<br>F10                                        | Setup [<br>Save a                                                | Defaults<br>nd Exit                                   |  |

(注)画面は一例です。

# Long Life Mode (Battery)

バッテリの使用方法を設定します。

- ・Disabled......システムの処理速度を優先してバッテリを使用する
- ・Enabled ......びッテリの駆動時間を延ばす

ただし、システムの処理速度は低下します。

# Others(アザーズ)メニューの詳細

#### パソコンを操作するときの警告音を設定します。

| PhoenixBIOS Setup Utility |                                    |                         |                                |                         |             |                    |                                                                          |                                                                                     |                                                        |  |  |
|---------------------------|------------------------------------|-------------------------|--------------------------------|-------------------------|-------------|--------------------|--------------------------------------------------------------------------|-------------------------------------------------------------------------------------|--------------------------------------------------------|--|--|
| Main                      | System                             | Devices                 | Security                       | Po                      | wer         | Others             | Boot                                                                     | Exit                                                                                |                                                        |  |  |
| Low E<br>Panel<br>Syster  | attery Ala<br>Close Ala<br>n Beep: | rm:<br>irm:             | ( <b>Ena</b><br>[Disa<br>[Enal | bled]<br>bled]<br>bled] |             |                    | [Disa<br>will r<br>batte<br>is lov<br>[Enal<br>will a<br>batte<br>is lov | bled] The<br>not alarm<br>rry powe<br>v.<br>bled] The<br>alarm wh<br>ary powe<br>v. | Help<br>e System<br>n when<br>r<br>e system<br>en<br>r |  |  |
| Esc Ex                    | elp                                | Select Ite<br>Select Me | em F5/<br>enu Ent              | F6 Cha<br>er Sel        | ange<br>ect | Values<br>Sub-Menu | F9<br>J F10                                                              | Setup D<br>Save an                                                                  | efaults<br>id Exit                                     |  |  |

(注)画面は一例です。

### Low Battery Alarm

バッテリ残量が低下したときに鳴る警告音を設定します。

- ・Disabled......使用しない
- ・Enabled ......使用する

### Panel Close Alarm

- ディスプレイを閉じたときに鳴る音を設定します。
- ・Disabled......使用しない
- ・Enabled ......使用する

### System Beep

- パソコン起動時のビープ音を設定します。
- ・Disabled......使用しない
- ・Enabled ......使用する

# D Boot(ブート)メニューの詳細

パソコンが起動する際の設定を行います。

| Γ | PhoenixBIOS Setup Utility |                                       |                         |               |     |                  |                    |                                                                                          |                                                                                                    |  |  |  |
|---|---------------------------|---------------------------------------|-------------------------|---------------|-----|------------------|--------------------|------------------------------------------------------------------------------------------|----------------------------------------------------------------------------------------------------|--|--|--|
|   | Ма                        | in System                             | Devices                 | Secur         | ity | Power            | Others             | Boot                                                                                     | Exit                                                                                                    |  |  |  |
|   | + F<br>+ [l<br>C          | Removable<br>Hard Drive]<br>CD-ROM/DV | Devices<br>D Drive      |               |     |                  |                    | Item Specific Help<br>Keys used to view or<br>configure devices:<br>< Enter > expands or |                                                                                                    |  |  |  |
|   |                           |                                       |                         |               |     |                  |                    | colla<br>a +o<br>< Ct<br>all<br>< Sh<br>or di<br>< F6<br>the o                           | pses devices with<br>r -<br>rl+Enter> expands<br>ift + 1 > enables<br>sabled a device.<br>> and <f5> moves<br/>device up or down.</f5> |  |  |  |
|   |                           | Help<br>Exit                          | Select Ite<br>Select Me | em F<br>enu E |     | Change<br>Select | Values<br>Sub-Menu | F9<br>F10                                                                                | Setup Defaults<br>Save and Exit                                                                                                    |  |  |  |

(注)画面は一例です。

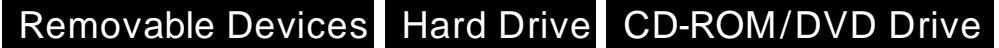

パソコンの電源を入れたときに、システムを読み込む装置の優先順位を設定します。 項目を選択し、F5とF6キーで順番を入れ替えます。

F5 キーを押すと、選択(反転表示)されている装置の順位が1つ下がります。

F6 キーを押すと、選択(反転表示)されている装置の順位が1つ上がります。 ・Removable Devices.....フロッピーディスクドライブ/スーパーディスクドライブ

・Hard Drive ......ハードディスク装置

・CD-ROM/DVD Drive...... CD-ROM / CD-RW / DVD-ROM ドライブ

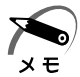

・フロッピーディスクで起動するには、そのフロッピーディスクが起動専用でフォーマットされている必要があります。

・CD-ROM / CD-RW / DVD-ROM ドライブから起動するには、起動可能なCD (ブータブル CD ) が必要です。

# )Exit(エクジット)メニューの詳細

BIOS セットアップを終了します。

BIOS セットアップの設定を既定値の設定や、変更を加える前の設定に戻す項目があり ます。

| PhoenixBIOS Setup Utility                                                                                |              |                        |                     |                       |                                                                              |             |                       |               |  |  |
|----------------------------------------------------------------------------------------------------|--------------|------------------------|---------------------|-----------------------|------------------------------------------------------------------------------|-------------|-----------------------|---------------|--|--|
| Ma                                                                                                    | in Syster    | m Devices              | Security            | Power                 | Others                                                                       | Boot        | Exit                  |               |  |  |
| Exit Saving Changes<br>Exit Discarding Changes<br>Load Setup Defaults<br>Discard Changes<br>Save Changes |              |                        |                     |                       | Item Specific Help<br>Exit System Setup and<br>save your changes to<br>CMOS. |             |                       |               |  |  |
| F1<br>Esc                                                                                                | Help<br>Exit | Select Ite<br>Select M | em F5/F<br>enu Ente | 6 Change<br>r Execute | Values<br>Commano                                                            | F9 5<br>F10 | Setup Def<br>Save and | aults<br>Exit |  |  |

(注)画面は一例です。

Exit メニューの Exit Saving Changes か F10 キーを押して、BIOS セットアップ設 定を CMOS-RAM に書き込まないと、BIOS セットアップの内容は更新されません。

## Exit Saving Changes

変更した設定を、保存(CMOS-RAM に書き込み)して、BIOS セットアップを 終了します。

### Exit Discarding Changes

変更した設定を、保存しない(BIOS セットアップを最後に保存したときの状態) で終了します。

## Load Setup Defaults

BIOS セットアップの内容を、既定値にします。終了はしません。

### **Discard Changes**

変更前の設定(BIOS セットアップを最後に保存したときの状態)に戻します。 終了はしません。

### Save Changes

変更した設定を、保存(CMOS-RAMに書き込み)します。終了はしません。